# tehnotzka

https://tehnoteka.rs

## Uputstvo za upotrebu

LOGITECH slušalice H150 bele

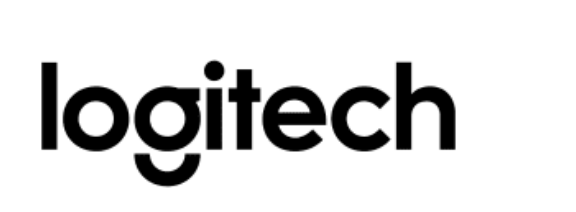

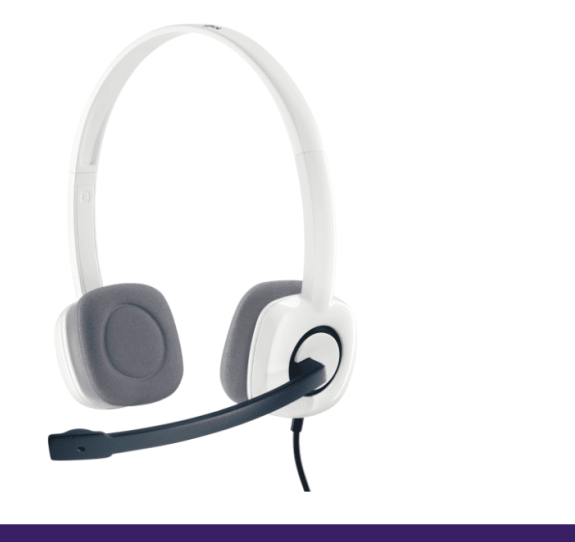

Tehnoteka je online destinacija za upoređivanje cena i karakteristika bele tehnike, potrošačke elektronike i IT uređaja kod trgovinskih lanaca i internet prodavnica u Srbiji. Naša stranica vam omogućava da istražite najnovije informacije, detaljne karakteristike i konkurentne cene proizvoda.

Posetite nas i uživajte u ekskluzivnom iskustvu pametne kupovine klikom na link:

https://tehnoteka.rs/p/logitech-slusalice-h150-bele-akcija-cena/

### Getting started with Logitech<sup>®</sup> Stereo Headset H150

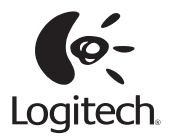

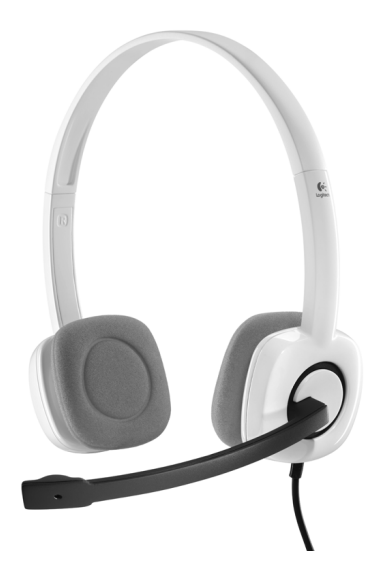

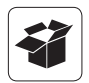

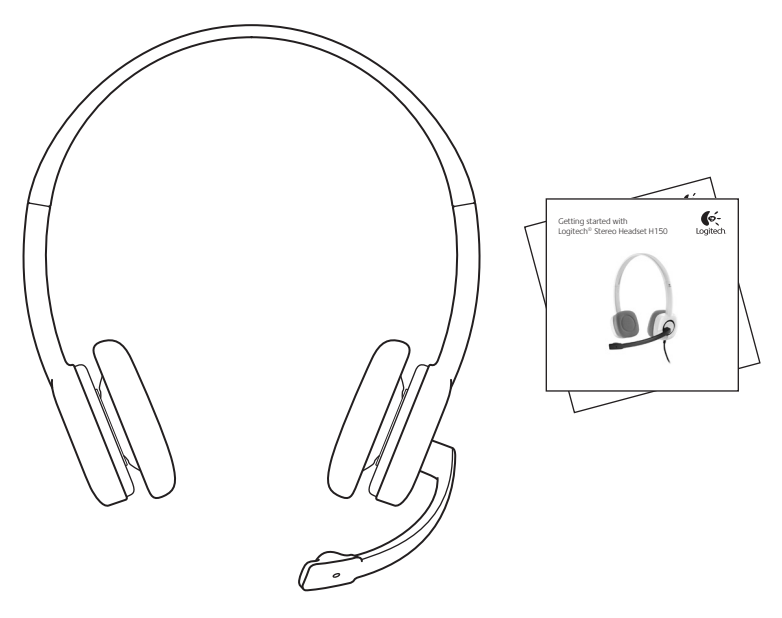

#### Contents

| English  |    |   |  |  |  | .4  |
|----------|----|---|--|--|--|-----|
| Deutsch  |    |   |  |  |  | . 8 |
| Français |    |   |  |  |  | 12  |
| Italiano |    |   |  |  |  | 16  |
| Español  |    |   |  |  |  | 20  |
| Portugué | ès |   |  |  |  | 24  |
| Nederlar | ۱d | s |  |  |  | 28  |
| Svenska  |    |   |  |  |  | 32  |
| Dansk .  |    |   |  |  |  | 36  |
| Norsk .  |    |   |  |  |  | 40  |
| Suomi .  |    |   |  |  |  | 44  |
| Ελληνικά |    |   |  |  |  | 48  |
| По-русск | и  |   |  |  |  | 52  |
| Magyar   |    |   |  |  |  | 56  |

| Česká verze |  |  |  |    | 60  |
|-------------|--|--|--|----|-----|
| Po polsku . |  |  |  |    | 64  |
| Eesti       |  |  |  |    | 68  |
| Latviski    |  |  |  |    | 72  |
| Lietuvių    |  |  |  |    | 76  |
| Hrvatski    |  |  |  |    | 80  |
| Srpski      |  |  |  |    | 84  |
| Slovenščina |  |  |  |    | 88  |
| Slovenčina  |  |  |  |    | 92  |
| Română      |  |  |  |    | 96  |
| Български.  |  |  |  | .1 | 100 |
| Українська  |  |  |  | .1 | 104 |
| Türkçe      |  |  |  | .1 | 108 |
| العربية     |  |  |  | •  | 115 |
|             |  |  |  |    |     |

| www.logitech.com/support 🏈 | ۰. |  |  |  |  |  |  |  |  |  |  |  |  |  |  |  |  |  |  |  |  |  |  | 11 | 9 |
|----------------------------|----|--|--|--|--|--|--|--|--|--|--|--|--|--|--|--|--|--|--|--|--|--|--|----|---|
|----------------------------|----|--|--|--|--|--|--|--|--|--|--|--|--|--|--|--|--|--|--|--|--|--|--|----|---|

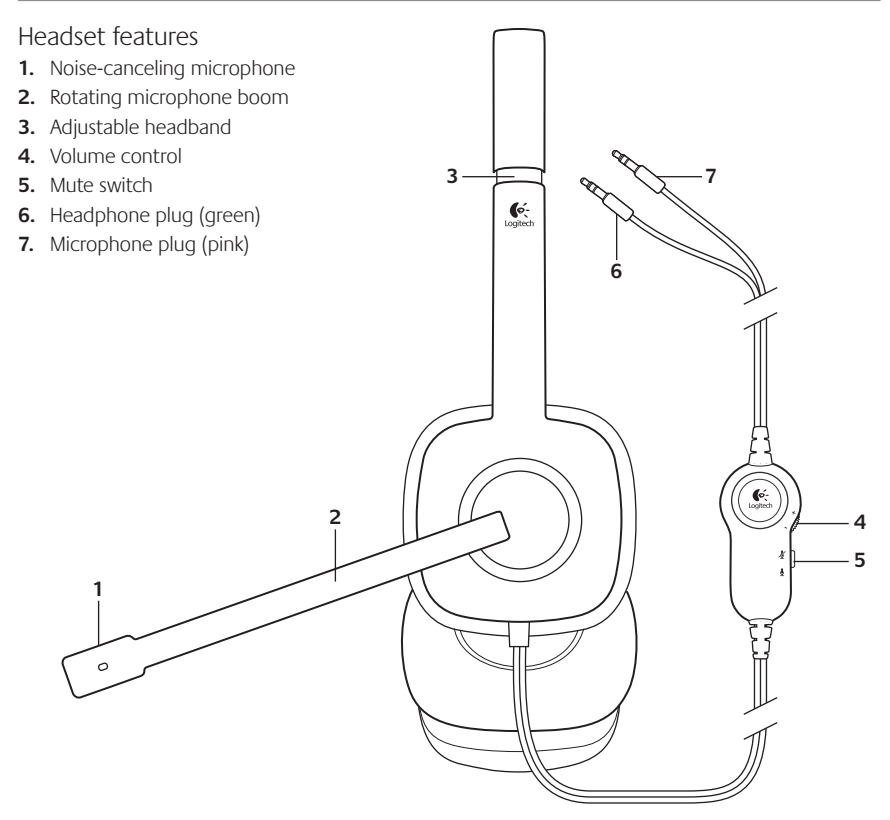

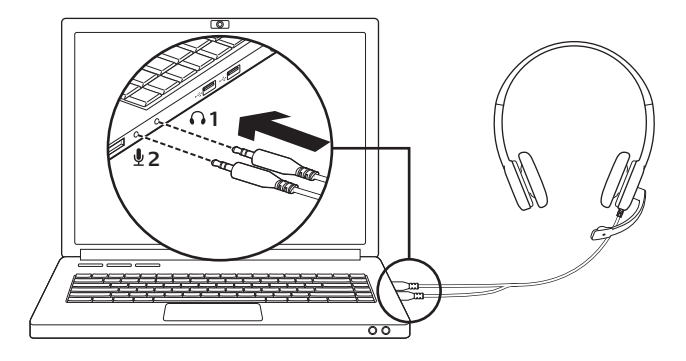

Connect the headset

- 1. Insert the 3.5 mm headphone plug (green) into the headphone jack on your computer.
- 2. Insert the 3.5 mm microphone plug (pink) into the microphone jack on your computer.

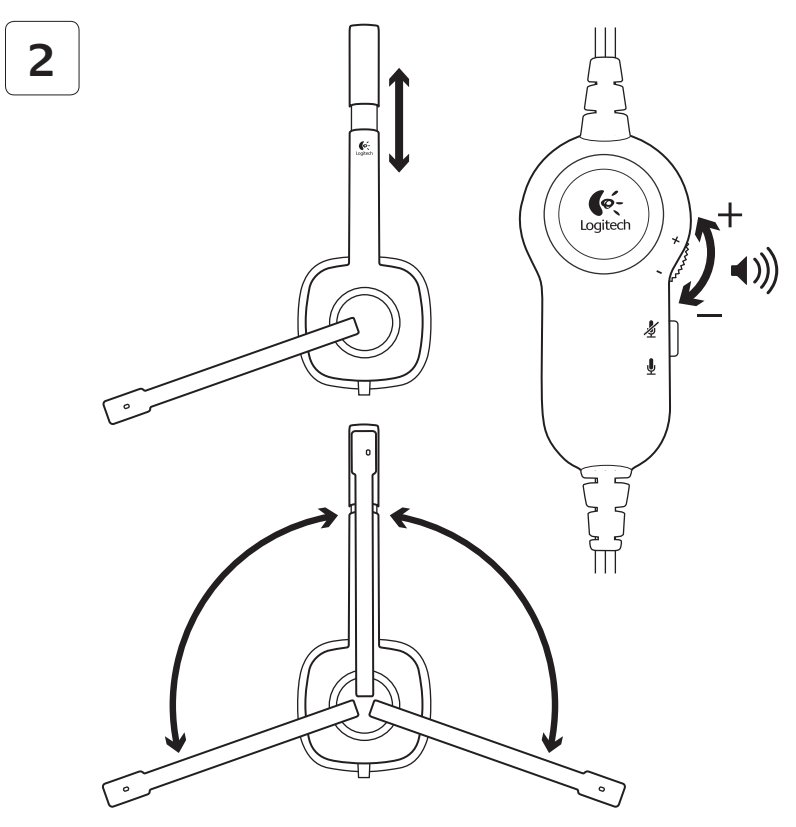

#### Help with setup: headset not working?

- Check both the headphone and microphone cable connections between the headset and your computer. The 3.5 mm headphone plug (green) connects to the headphone jack on your computer, and the 3.5 mm microphone plug (pink) connects to the microphone jack.
- Adjust the volume and microphone settings to an audible level in the application and operating system.
- Try restarting the media application.

 Close all media applications and check whether your computer soundcard has been selected in your Windows operating system for playback and voice.

Windows XP: Go to Start/Control Panel/ Sounds and Audio Devices/Audio tab. Choose your sound card and click OK. Go to the Voice tab, select your sound card, and click OK. Restart your media application.

Windows Vista and Windows 7: Go to Start/Control Panel/Sounds/ Playback Devices tab. Choose your sound card and click OK. Go to the Recording devices tab, choose your sound card, and click OK. Restart the media application.

For additional assistance, please visit www.logitech.com/support.

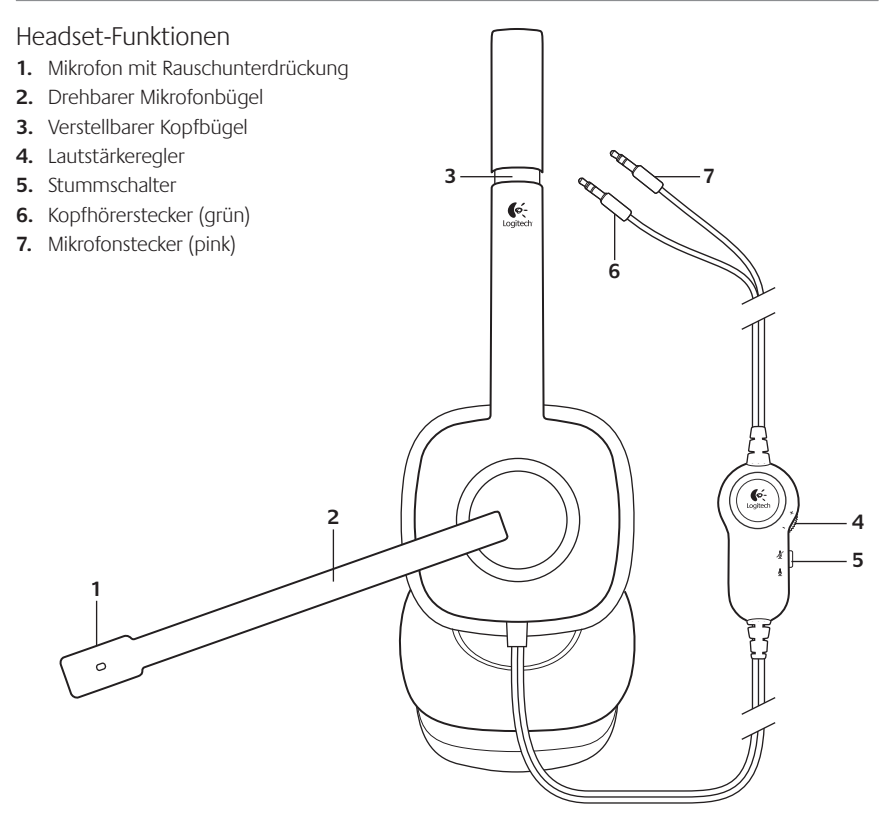

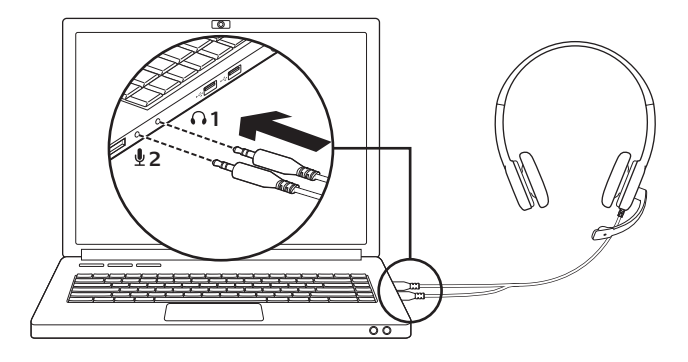

Headset anschließen

- Stecken Sie den 3,5-mm-Kopfhörerstecker (grün) in die Kopfhörerbuchse Ihres Computers.
- 2. Stecken Sie den 3,5-mm-Mikrofonstecker (pink) in die Mikrofonbuchse Ihres Computers.

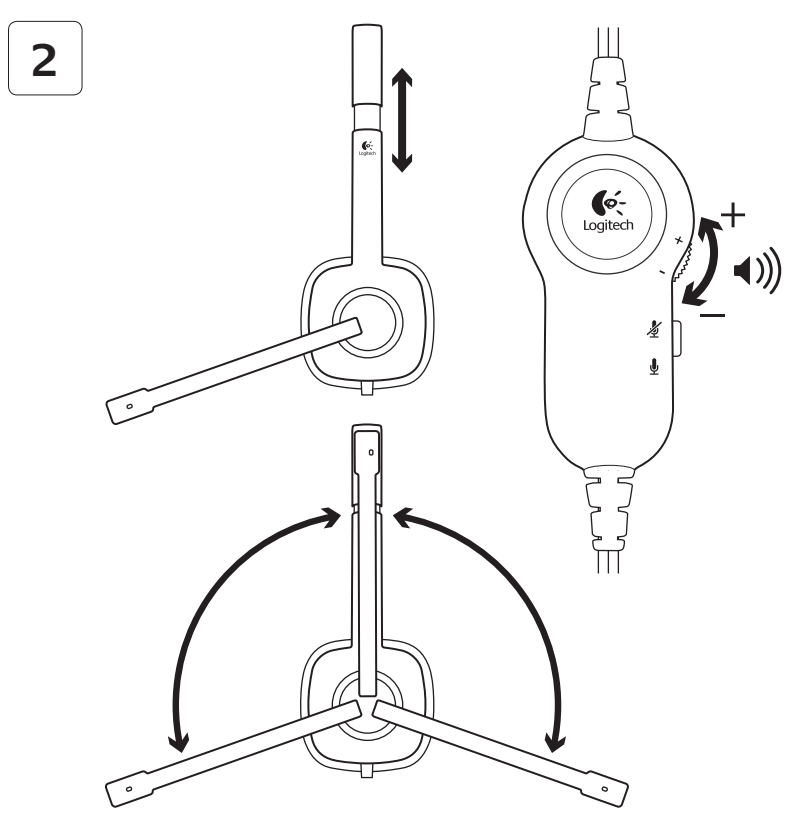

#### Probleme bei der Einrichtung: Das Headset funktioniert nicht?

- Überprüfen Sie die Kabelverbindungen des Kopfhörers und Mikrofons zwischen dem Headset und dem Computer. Der 3,5-mm-Kopfhörerstecker (grün) passt in die Kopfhörerbuchse des Computers, der 3,5-mm-Mikrofonstecker (pink) in die Mikrofonbuchse.
- Stellen Sie die Lautstärke- und Mikrofon-Einstellungen des Betriebssystems und der Anwendung auf einen hörbaren Pegel ein.
- Starten Sie die Multimedia-Anwendung neu.

 Schließen Sie alle Multimedia-Anwendungen und überprüfen Sie, ob die Soundkarte Ihres Computers im Windows-Betriebssystem für Wiedergabe und Stimme ausgewählt ist.

Windows XP: Klicken Sie auf Start/ Systemsteuerung/Sounds und Audiogeräte und wählen Sie die Registerkarte Audio. Wählen Sie Ihre Soundkarte und klicken Sie auf OK. Klicken Sie auf die Registerkarte "Stimme", wählen Sie Ihre Soundkarte und klicken Sie auf OK. Starten Sie die Multimedia-Anwendung neu.

Windows Vista und Windows 7: Klicken Sie auf Start/Systemsteuerung/ Sounds und wählen Sie die Registerkarte Wiedergabegeräte. Wählen Sie Ihre Soundkarte und klicken Sie auf OK. Klicken Sie auf die Registerkarte "Aufnahmegeräte", wählen Sie Ihre Soundkarte und klicken Sie auf OK. Starten Sie die Multimedia-Anwendung neu.

Weitere Informationen finden Sie unter www.logitech.com/support.

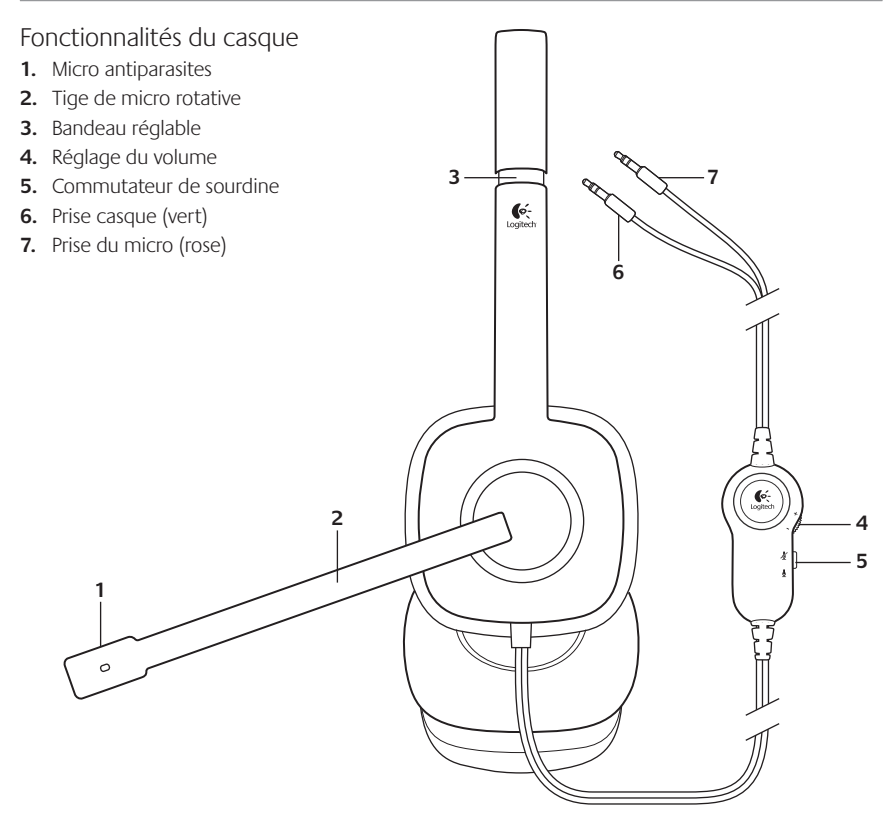

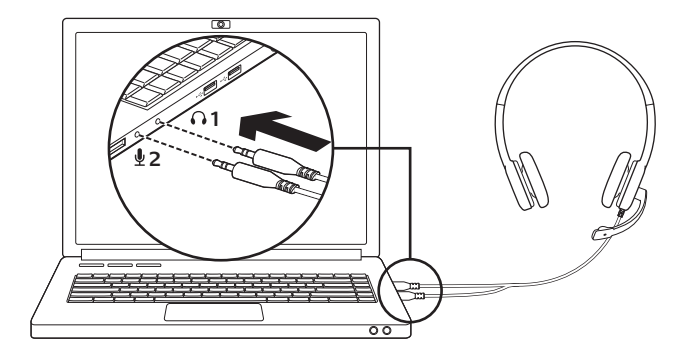

- Connexion du casque 1. Insérez la prise casque 3,5 mm (verte) dans l'entrée audio de l'ordinateur.
- 2. Insérez la prise du micro 3,5 mm (rose) dans l'entrée micro de l'ordinateur.

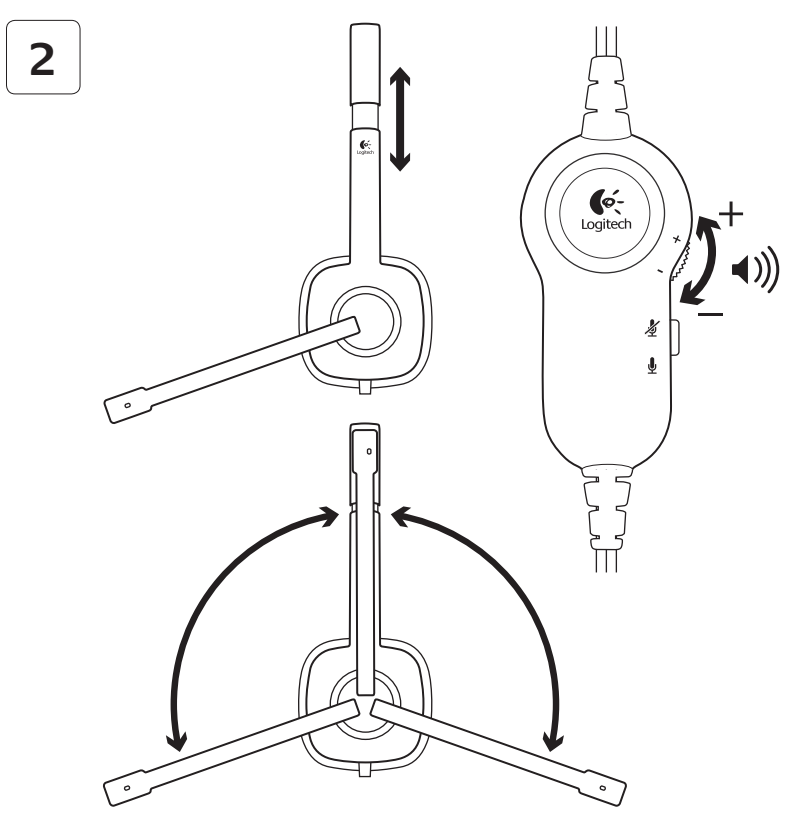

#### Aide à la configuration: le casque ne fonctionne pas?

- Vérifiez que les câbles de connexion du casque et du micro sont correctement reliés à l'ordinateur. Reliez la prise casque 3,5 mm (verte) à l'entrée audio de l'ordinateur et reliez la prise du micro 3,5 mm (rose) à l'entrée micro de l'ordinateur.
- Réglez les paramètres de volume et du micro à un niveau audible dans le système d'exploitation et dans l'application.
- Essayez de redémarrer l'application multimédia.

 Fermez toutes les applications multimédia et vérifiez si la carte son de votre ordinateur est bien sélectionnée dans les paramètres Lecture audio et Voix de votre système d'exploitation Windows.

Windows XP: sélectionnez Démarrer/ Panneau de configuration/Sons et périphériques audio/onglet Audio. Sélectionnez votre carte son et cliquez sur OK. Cliquez sur l'onglet Voix. Sélectionnez votre carte son, puis cliquez sur OK. Redémarrez l'application multimédia.

Windows Vista et Windows 7: sélectionnez Démarrer/Panneau de configuration/ Sons/onglet Périphériques de lecture. Sélectionnez votre carte son et cliquez sur OK. Cliquez sur l'onglet Périphériques d'enregistrement et sélectionnez votre carte son, puis cliquez sur OK. Redémarrez l'application multimédia.

Pour toute aide supplémentaire, visitez le site www.logitech.com/support.

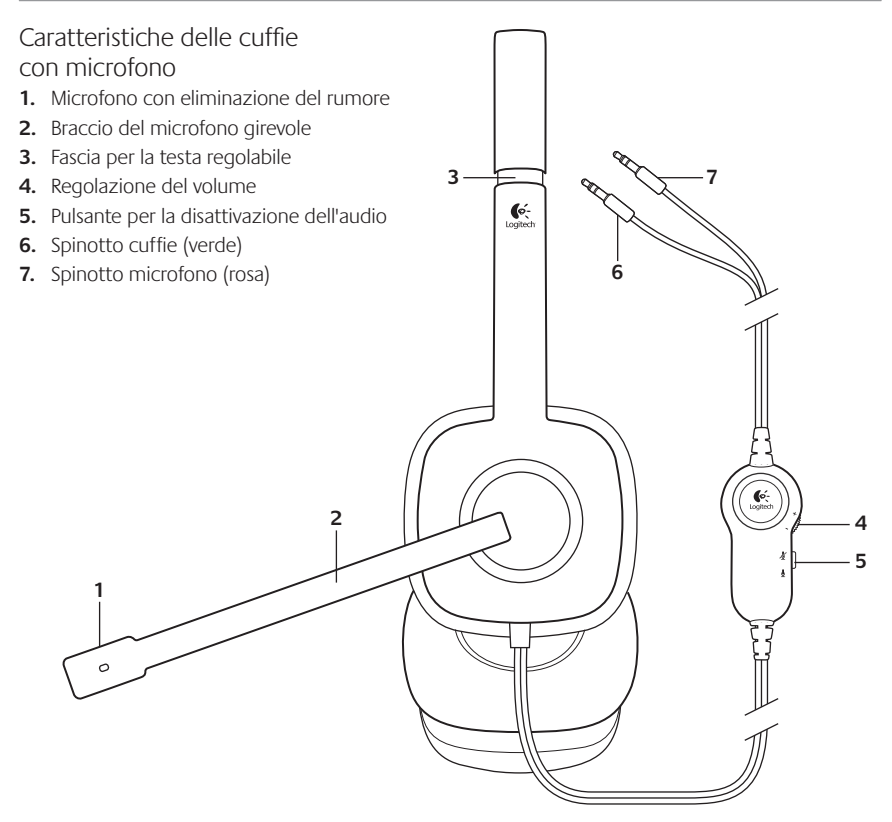

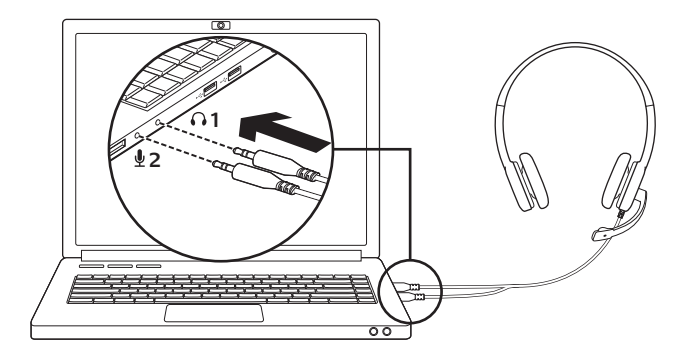

Collegamento delle cuffie con microfono

- 1. Inserire lo spinotto delle cuffie (verde) da 3,5 mm nell'ingresso per cuffie del computer.
- 2. Inserire lo spinotto del microfono (rosa) da 3,5 mm nell'ingresso per microfono del computer.

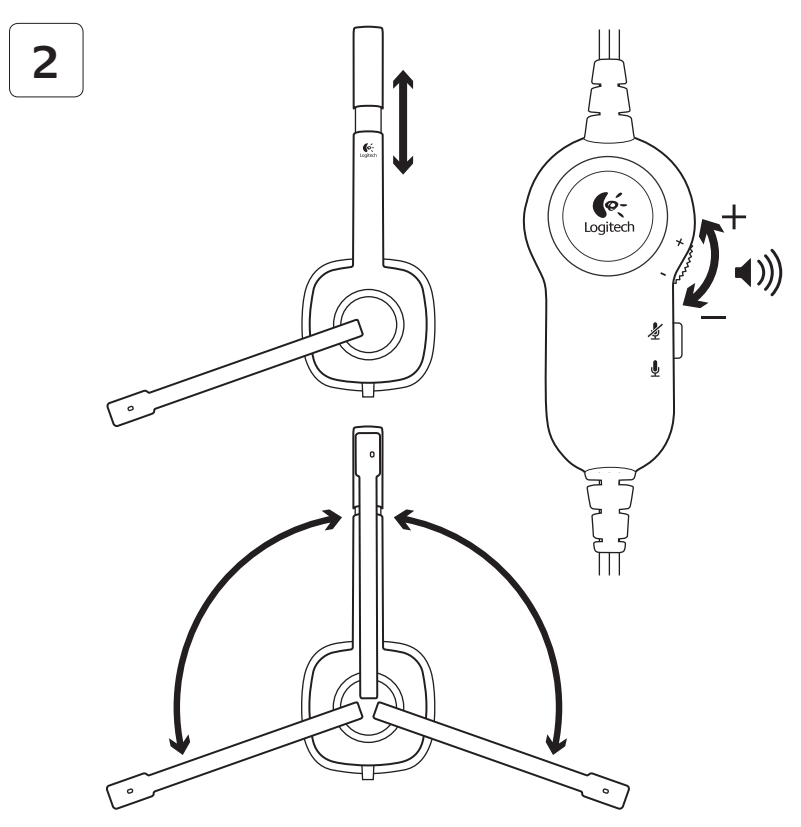

#### Problemi di installazione: le cuffie con microfono non funzionano?

- Controllare i collegamenti dei cavi del microfono e delle cuffie al computer. Lo spinotto delle cuffie (verde) da 3,5 mm deve essere collegato all'ingresso per cuffie del computer, mentre lo spinotto del microfono (rosa) da 3,5 mm deve essere collegato all'ingresso per microfono.
- Nel sistema operativo e nell'applicazione, regolare le impostazioni del volume e del microfono su un livello udibile.
- Provare a riavviare l'applicazione multimediale.

 Chiudere tutte le applicazioni multimediali e controllare che la scheda audio del computer sia stata selezionata per riproduzione e voce nel sistema operativo Windows.

Windows XP: Selezionare Start/ Pannello di controllo/Suoni e periferiche audio/scheda Audio. Selezionare la scheda audio utilizzata e fare clic su OK. Fare clic sulla scheda Voce, selezionare la scheda audio utilizzata e fare clic su OK. Riavviare l'applicazione multimediale.

Windows Vista e Windows 7: Selezionare Start/Pannello di controllo/ Suoni/scheda Dispositivi di riproduzione. Selezionare la scheda audio utilizzata e fare clic su OK. Fare clic sulla scheda Dispositivi di registrazione, selezionare la scheda audio utilizzata e fare clic su OK. Riavviare l'applicazione multimediale.

Per ulteriore assistenza, visitare la pagina www.logitech.com/support.

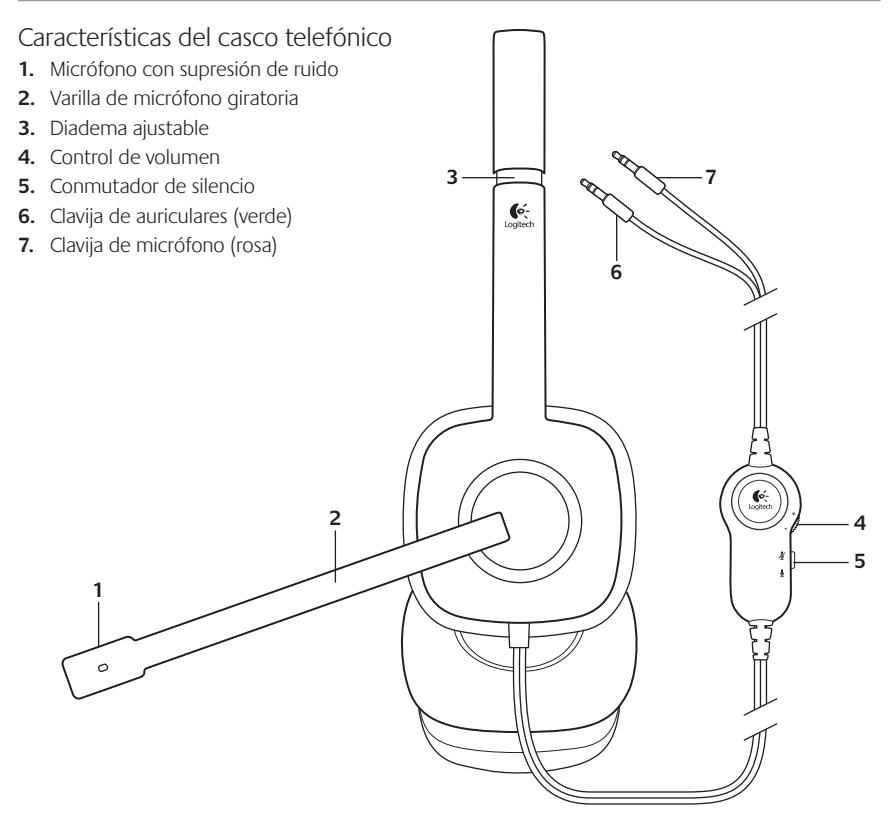

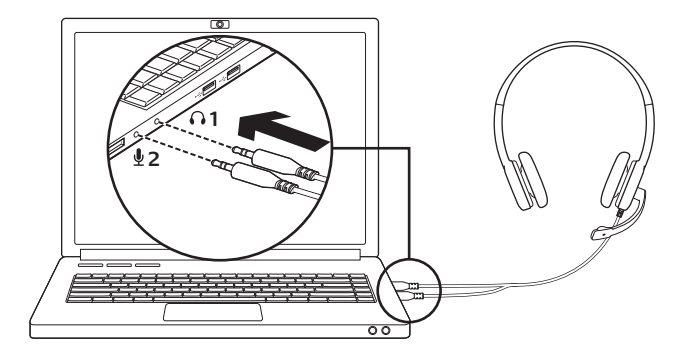

Conexión del casco telefónico

- Inserte la clavija de auriculares de 3,5 mm (verde) en la toma de auriculares del ordenador.
- Inserte la clavija de micrófono de 3,5 mm (rosa) en la toma de micrófono del ordenador.

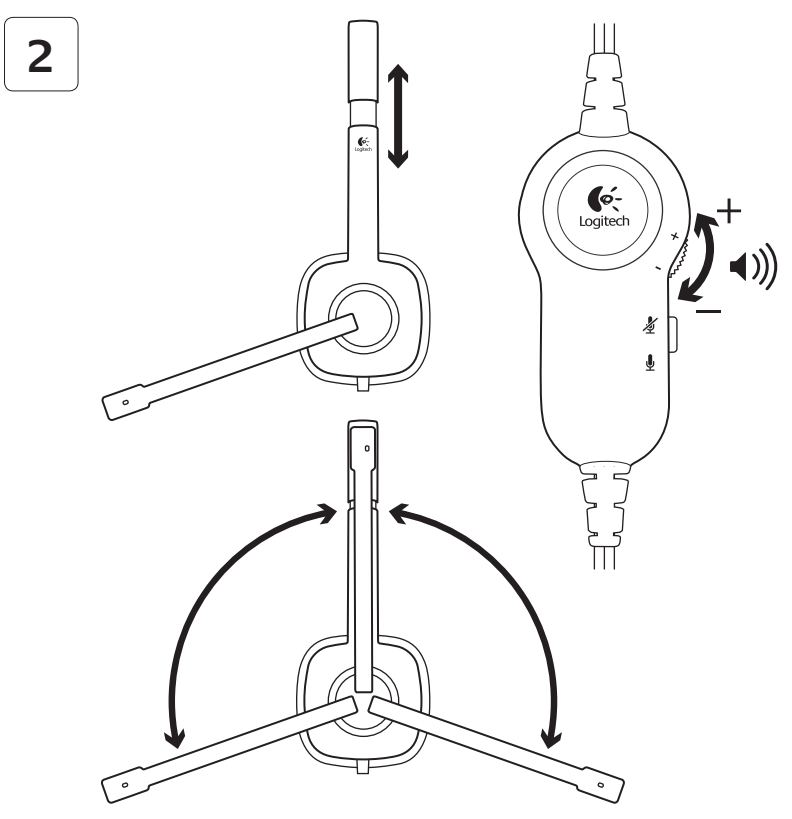

#### Ayuda con la instalación: ¿No funciona el casco telefónico?

- Compruebe las conexiones de los auriculares y del micrófono entre el casco telefónico y el ordenador. La clavija de auriculares de 3,5 mm (verde) se conecta a la toma de auriculares del ordenador, y la clavija de micrófono de 3,5 mm (rosa) se conecta a la toma de micrófono.
- Ajuste la configuración de volumen y del micrófono a un nivel audible en la aplicación y en el sistema operativo.
- Reinicie la aplicación multimedia.

 Cierre todas las aplicaciones multimedia y compruebe si la tarjeta de sonido del ordenador está seleccionada en el sistema operativo Windows para reproducción y voz.

Windows XP: Vaya a Inicio/Panel de control/Dispositivos de sonido y audio/ ficha Audio. Seleccione la tarjeta de sonido y haga clic en Aceptar. Vaya a la ficha Voz, seleccione la tarjeta de sonido y haga clic en Aceptar. Reinicie la aplicación multimedia.

Windows Vista y Windows 7: Vaya a Inicio/Panel de control/Sonidos/ficha Dispositivos de reproducción. Seleccione la tarjeta de sonido y haga clic en Aceptar. Vaya a la ficha Dispositivos de grabación, seleccione la tarjeta de sonido y haga clic en Aceptar. Reinicie la aplicación multimedia.

Para obtener asistencia adicional, visite www.logitech.com/support.

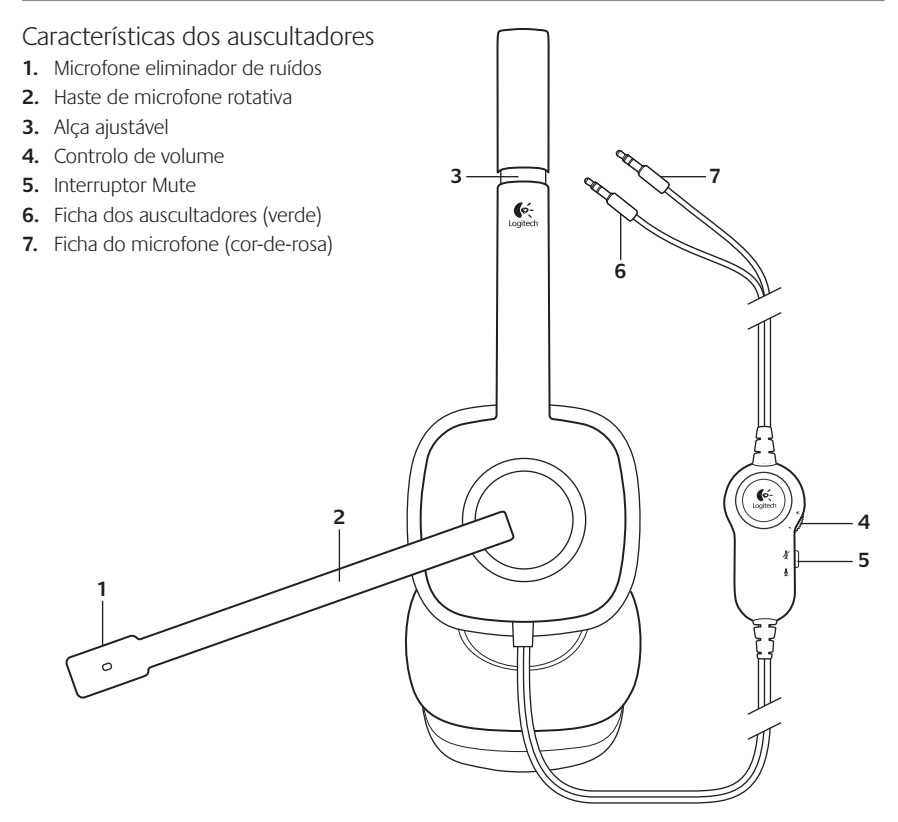

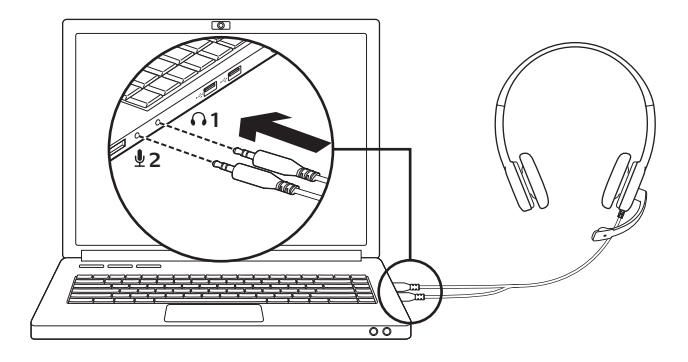

Ligue os auscultadores

- Introduza a ficha de 3,5 mm dos auscultadores (verde) na tomada dos auscultadores do seu computador.
- Introduza a ficha de 3,5 mm do microfone (cor-de-rosa) na tomada do microfone do seu computador.

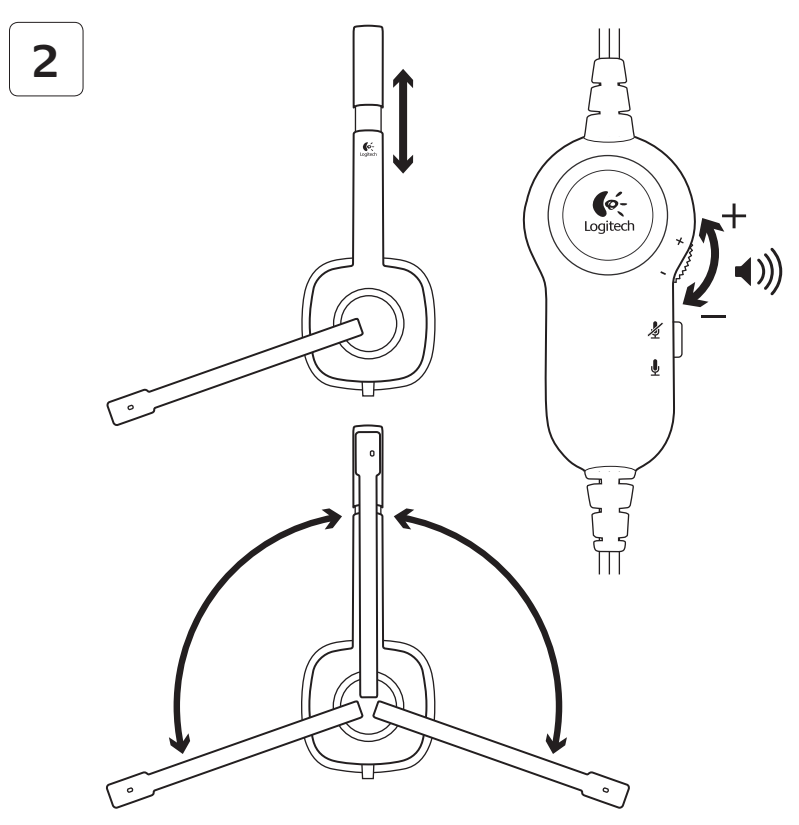

#### Ajuda com a configuração: Os auscultadores não funcionam?

- Verifique as ligações dos cabos dos auscultadores e microfone com o seu computador. A ficha de 3,5 mm dos auscultadores (verde) liga-se na tomada de auscultadores do computador e a ficha de 3,5 mm do microfone (cor-de-rosa) liga-se à tomada do microfone.
- Ajuste as definições de volume e do microfone para um nível audível na aplicação e no sistema operativo.
- Experimente reiniciar a aplicação multimédia.

 Feche todas as aplicações e verifique se a placa de som do seu computador foi seleccionada no sistema operativo Windows para reprodução e voz.

Windows XP: Aceda ao separador Iniciar/ Painel de controlo/Sons e dispositivos de áudio/Áudio. Escolha a sua placa de som e clique em OK. Aceda ao separador Voz, seleccione a sua placa de som e clique em OK. Reinicie a aplicação multimédia.

Windows Vista e Windows 7: Aceda ao separador Iniciar/Painel de controlo/Sons/ Dispositivos de reprodução. Escolha a sua placa de som e clique em OK. Aceda ao separador Gravação, seleccione a sua placa de som e clique em OK. Reinicie a aplicação multimédia.

Para assistência adicional, visite www.logitech.com/support.

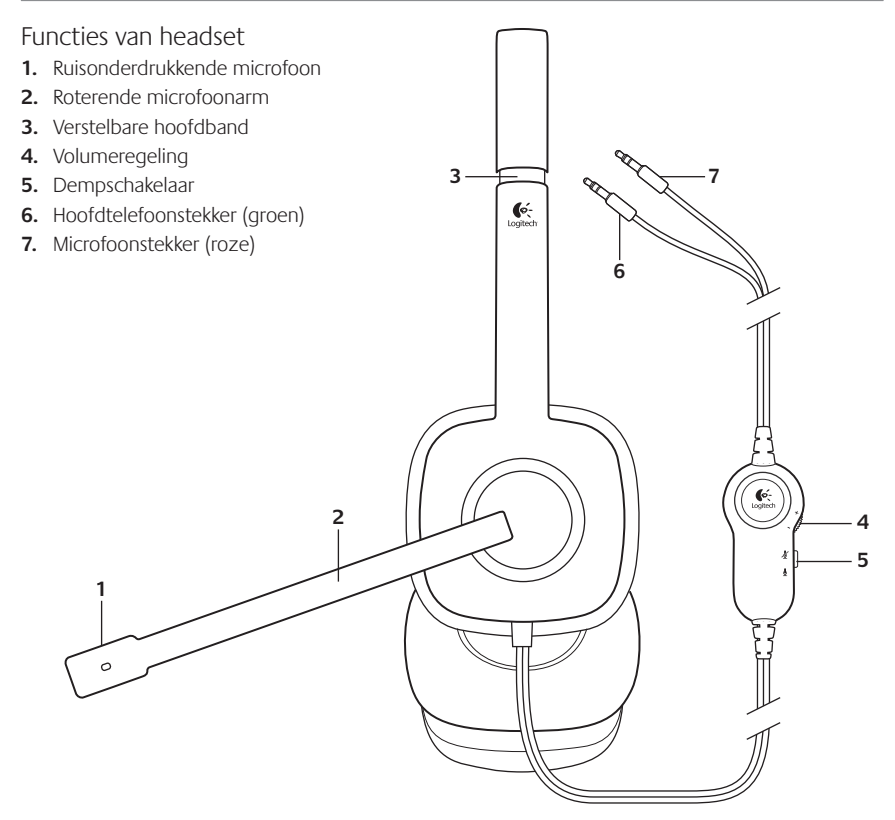

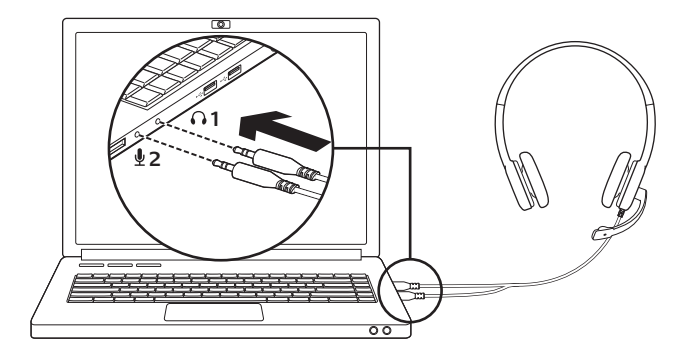

De headset aansluiten

- 1. Sluit de hoofdtelefoonstekker van 3,5 mm (groen) op de hoofdtelefoonaansluiting van uw computer aan.
- Sluit de microfoonstekker van 3,5 mm (roze) op de microfoonaansluiting van uw computer aan.

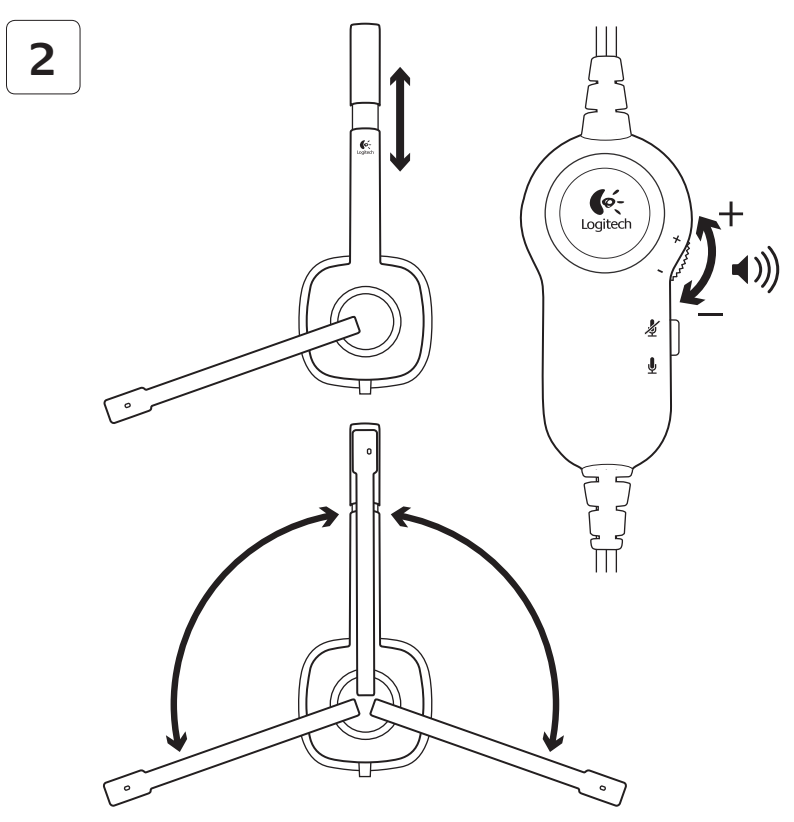

#### Hulp bij de set-up: Werkt de headset niet?

- Controleer de draadaansluitingen van de hooftelefoon en de microfoon tussen de headset en uw computer. De hoofdtelefoonstekker van 3,5 mm (groen) kan worden aangesloten op de hoofdtelefoonaansluiting op uw computer, en de microfoonstekker van 3,5 mm (roze) kan worden aangesloten op de microfoonaansluiting.
- Zet in de toepassing en het besturingssyteem de instellingen voor het volume en de microfoon op een hoorbaar niveau.
- Start de mediatoepassing opnieuw.

 Sluit alle mediatoepassingen en controleer of de geluidskaart van uw computer in uw Windows-besturingssysteem is geselecteerd voor afspelen en spraak.

#### Windows XP: Ga naar Start/ Configuratiescherm/Geluiden en audioapparaten/Audio

(tabblad). Kies uw geluidskaart en klik op **OK**. Ga naar het tabblad Spraak, selecteer uw geluidskaart en klik op **OK**. Start uw mediatoepassing opnieuw.

Windows Vista en Windows 7: Ga naar Start/Configuratiescherm/ Geluiden/Afspeelapparaten (tabblad). Kies uw geluidskaart en klik op OK. Ga naar het tabblad Opnameapparaten, selecteer uw geluidskaart en klik op OK. Start de mediatoepassing opnieuw.

Ga naar www.logitech.com/support voor extra hulp.

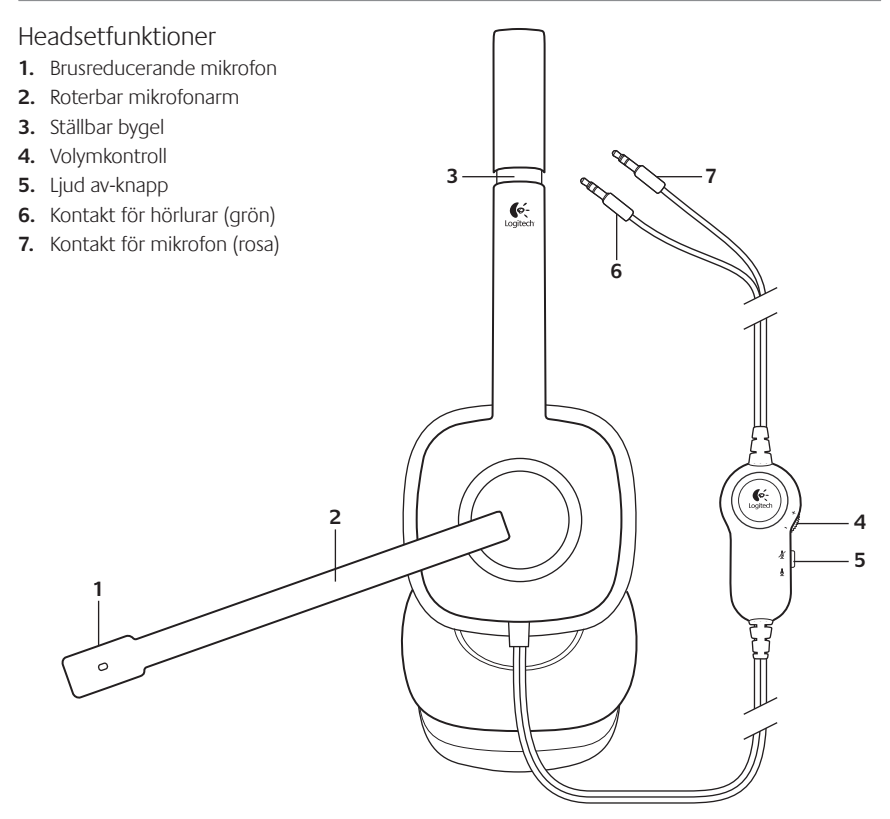

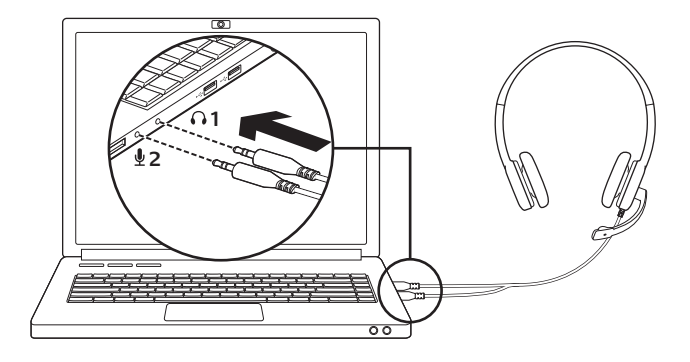

Anslut headsetet

- 1. Anslut den gröna 3,5 mm-kontakten till ingången för hörlurar på datorn.
- 2. Anslut den rosa 3,5 mm-kontakten till mikrofoningången på datorn.

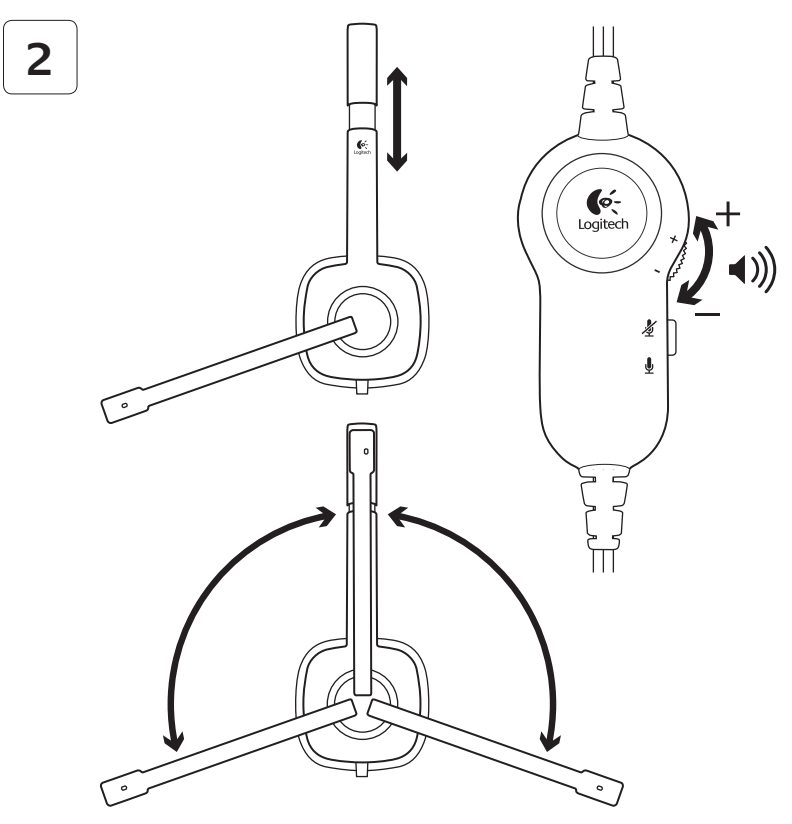

#### Hjälp med installationen: Fungerar inte ditt headset?

- Kontrollera anslutningen för både hörlurarna och mikrofonen mellan headsetet och datorn. Kontakten för hörlurar (grön, 3,5 mm) ansluts till ingången för hörlurar på datorn, och kontakten för mikrofon (rosa, 3,5 mm) ansluts till mikrofoningången.
- Justera volym- och mikrofoninställningarna till en hörbar nivå i programmet och operativsystemet.
- Prova att starta om mediespelaren.

 Stäng alla medieprogram och kontrollera att datorns ljudkort är markerat för uppspelning och röst i Windows.

Windows XP: Gå till Start-menyn/ Kontrollpanelen/Ljud och ljudenheter/ Ljud. Välj ditt ljudkort och klicka på OK. Gå till fliken Röst, markera ditt ljudkort och klicka på OK. Starta om mediespelaren.

Windows Vista och Windows 7: Gå till Start-menyn/Kontrollpanelen/Ljud/ Uppspelningsenheter. Välj ditt ljudkort och klicka på OK. Gå till fliken Inspelningsenheter, markera ditt ljudkort och klicka på OK. Starta om mediespelaren.

Om du behöver mer hjälp kan du gå till www.logitech.com/support.
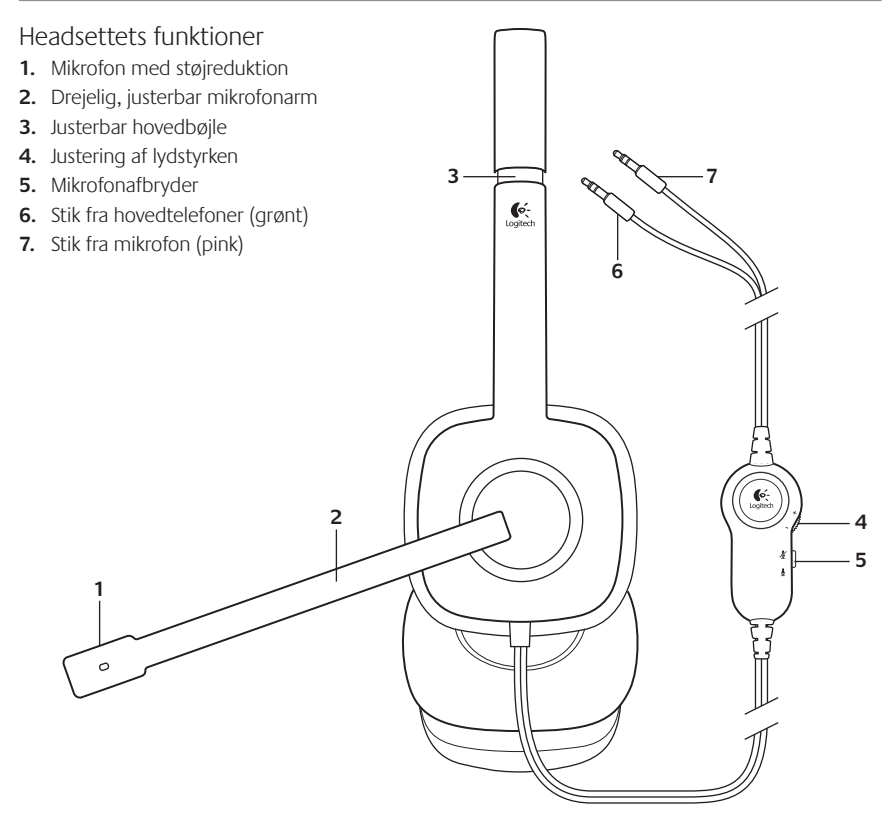

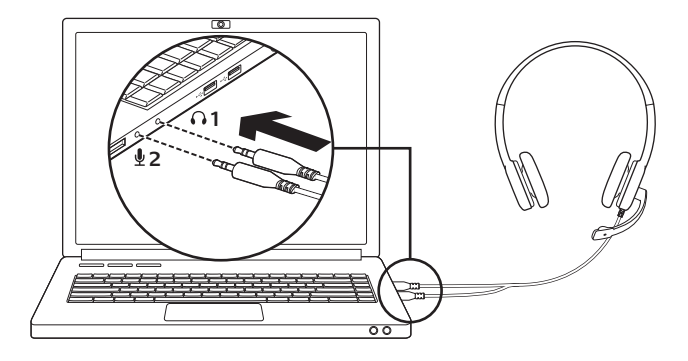

Tilslut headsettet

- 1. Slut 3,5-mm stikket fra hovedtelefonerne (grønt) til hovedtelefonstikket i computeren.
- 2. Slut 3,5-mm stikket fra mikrofonen (pink) til mikrofonstikket i computeren.

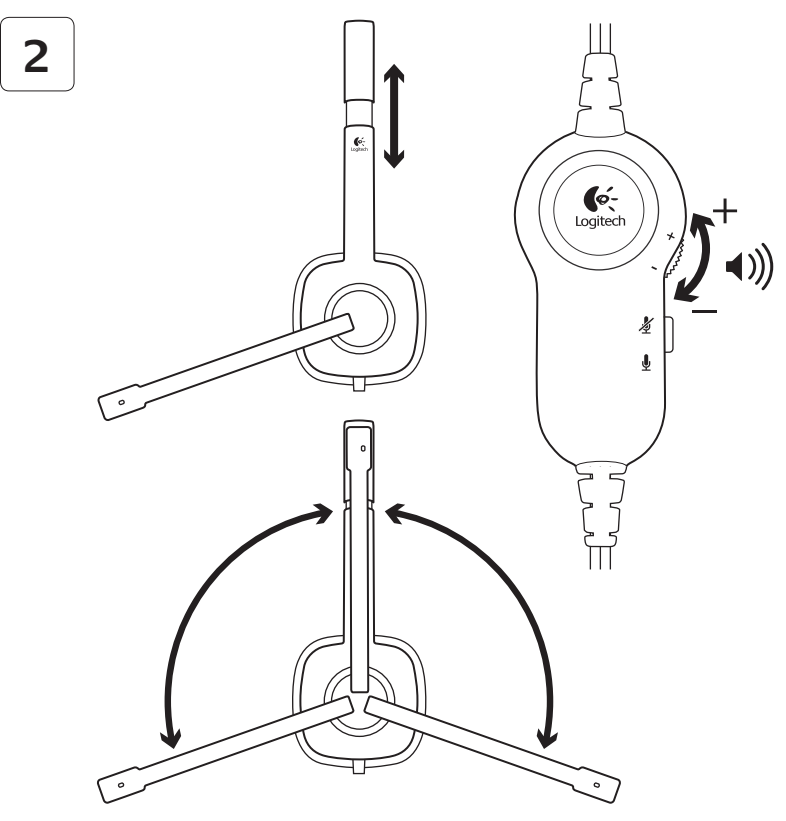

### Hjælp til installationen: Virker headsettet ikke?

- Kontrollér at både stikket til hovedtelefonerne og mikrofonen er sluttet til computeren.
  3,5-mm stikket fra hovedtelefonerne (grønt) skal sluttes til hovedtelefonstikket i computeren, og 3,5-mm stikket fra mikrofonen (pink) skal sluttes til mikrofonstikket.
- Du kan justere lydstyrken og indstillingerne for mikrofonen i både programmet og styresystemet.
- Prøv at genstarte medieafspilleren.

 Luk alle medieafspillere og undersøg om computerens lydkort er blevet valgt i Windows til både afspilning indspilning af lyd.

Windows XP: Klik på Start > Kontrolpanel > Lyde og lydenheder > fanen Lydenheder. Vælg lydkortet, og klik på OK. Vælg lydkortet under fanen Stemme, og klik på OK. Genstart medieafspilleren.

#### Windows Vista og Windows 7:

Klik på Start > Kontrolpanel > Lyde > fanen Afspilningsenheder. Vælg lydkortet, og klik på **OK**. Vælg lydkortet under fanen Optagelsesenheder, og klik på **OK**. Genstart medieafspilleren.

Du kan få mere hjælp på www.logitech.com/ support.

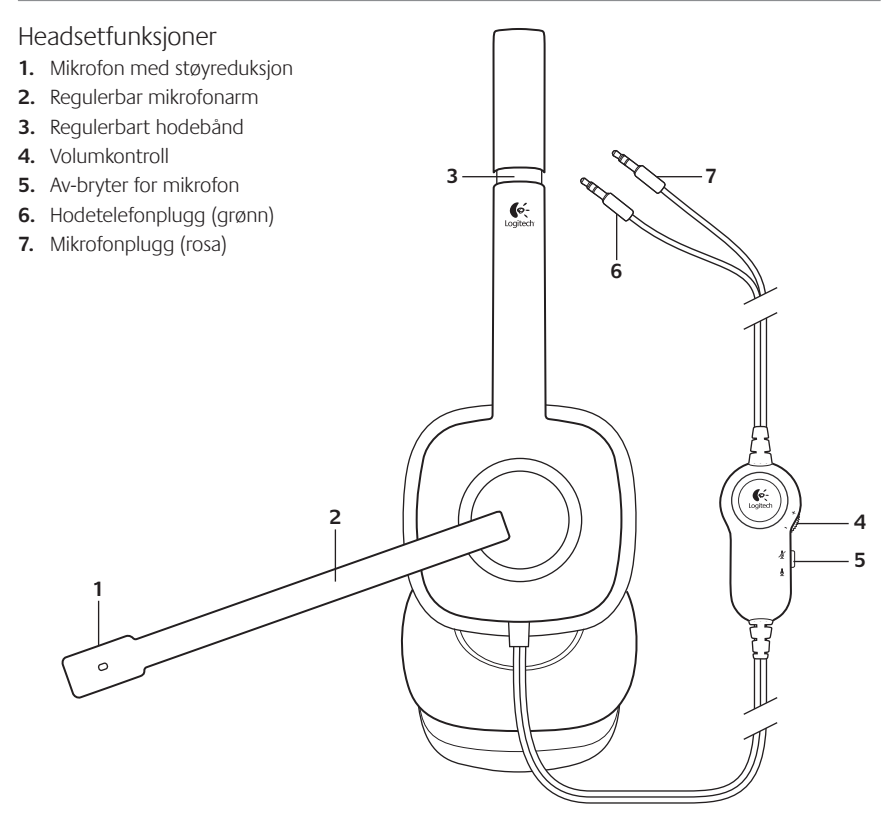

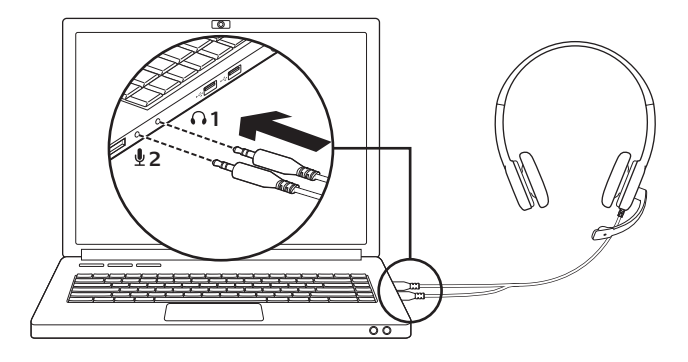

Kople til headsettet

- Sett den 3,5 mm hodetelefonpluggen (grønn) inn i hodetelefoninngangen på datamaskinen.
- 2. Sett den 3,5 mm mikrofonpluggen (rosa) inn i mikrofoninngangen på datamaskinen.

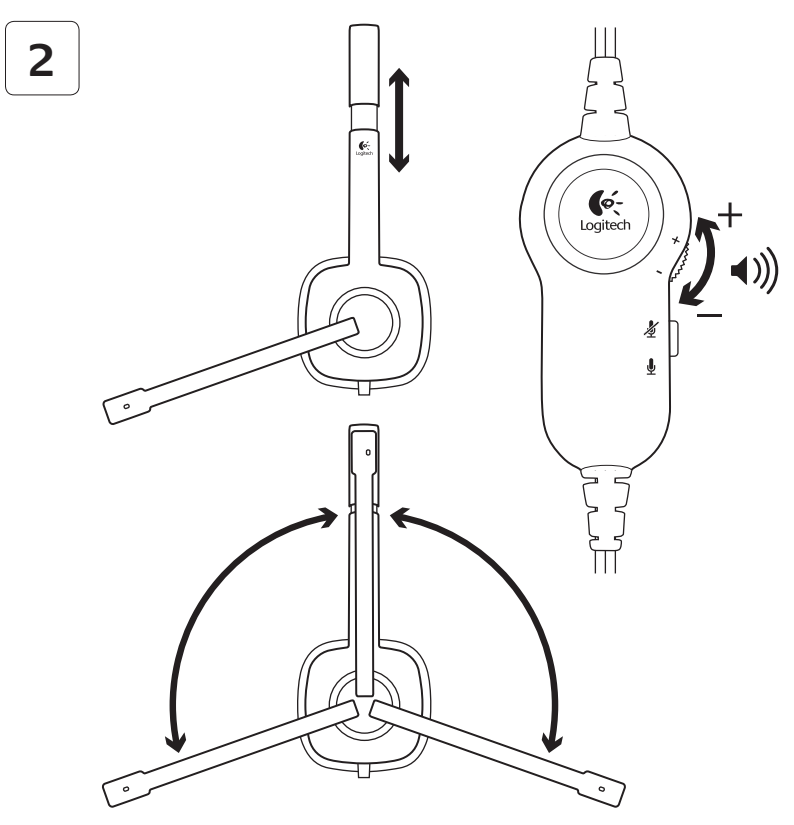

## Hjelp med konfigureringen: Fungerer ikke headsettet?

- Kontroller koplingene til hodetelefonene og mikrofonen mellom headsettet og datamaskinen. Den 3,5 mm hodetelefonpluggen (grønn) koples til hodetelefoningangen på datamaskinen, og den 3,5 mm mikrofonpluggen (rosa) til mikrofoninngangen.
- Juster volumet og mikrofoninnstillingene til en hørbar styrke i operativsystemet og i programmet.
- Prøv å starte medieprogrammet på nytt.

• Lukk alle medieprogrammer, og kontroller at datamaskinens lydkort er valgt for avspilling og mikrofon i Windows-operativsystemet.

Windows XP: Gå til Start / Kontrollpanel / Lyder og lydenheter / kategorien Lyd. Velg lydkortet og klikk på OK. Gå til kategorien Stemme, velg lydkortet og klikk på OK. Start medieprogrammet på nytt.

#### Windows Vista og Windows 7: Gå til Start / Kontrollpanel / Lyder / kategorien Avspillingsenheter.

Velg lydkortet og klikk på **OK**. Gå til kategorien Innspillingsenheter, velg lydkortet og klikk på **OK**. Start medieprogrammet på nytt.

Du kan få mer hjelp på www.logitech.com/ support.

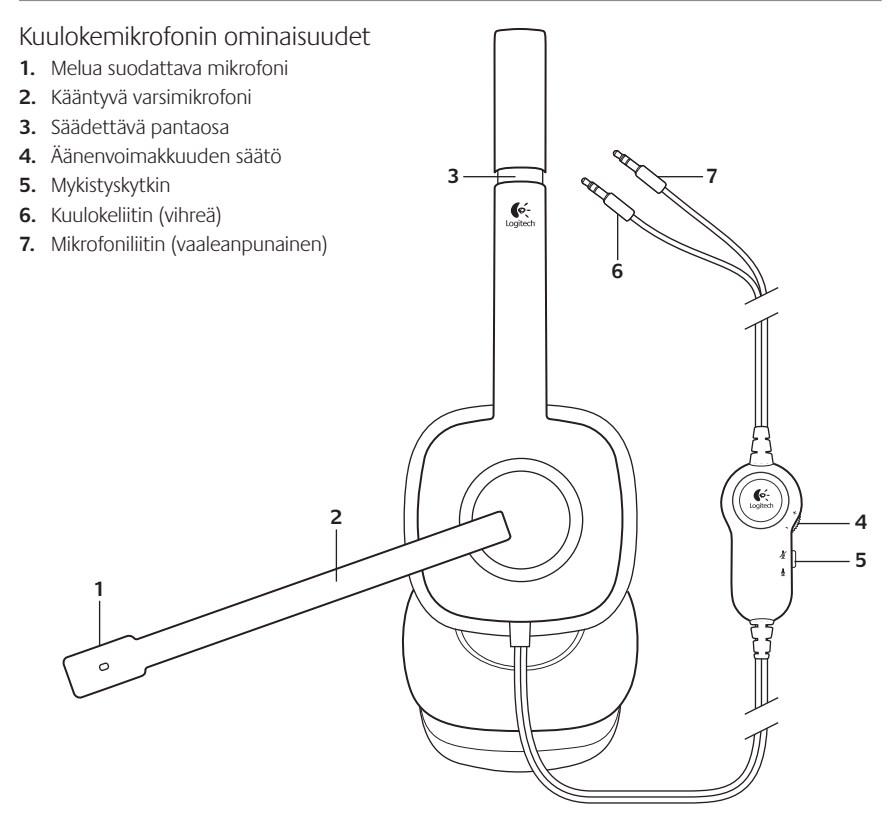

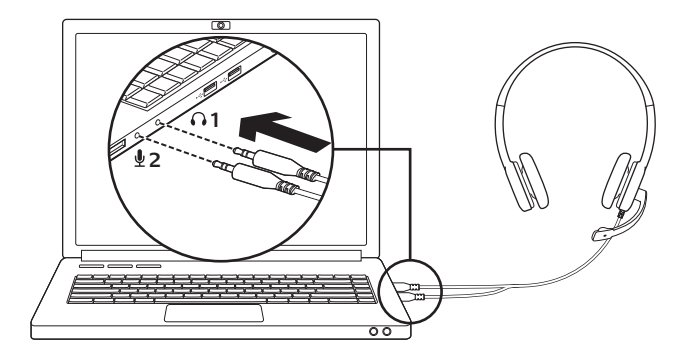

Kuulokemikrofonin liittäminen

1. Liitä 3,5 mm:n kuulokeliitin (vihreä) tietokoneen kuulokeliitäntään.

 Liitä 3,5 mm:n mikrofoniliitin (vaaleanpunainen) tietokoneen mikrofoniliitäntään.

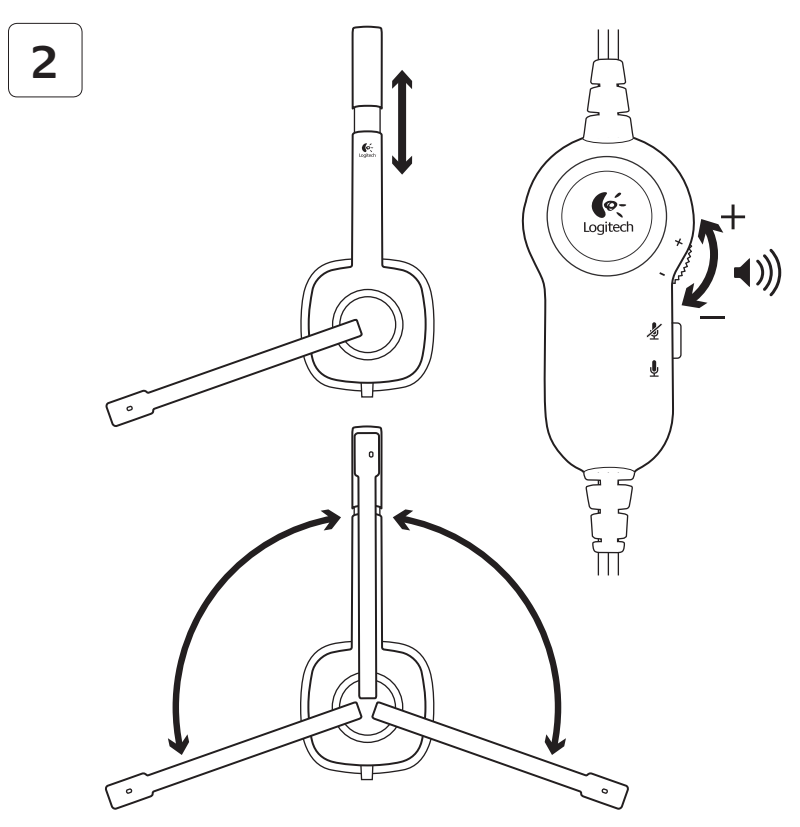

## Vinkkejä käyttöönottoon: Jos kuulokemikrofoni ei toimi

- Tarkista kuulokemikrofonin ja tietokoneen väliset kuulokkeen ja mikrofonin kaapeliliitännät. 3,5 mm:n kuulokeliitin (vihreä) liitetään tietokoneen kuulokeliitäntään ja 3,5 mm:n mikrofoniliitin (vaaleanpunainen) liitetään mikrofoniliitäntään.
- Säädä äänenvoimakkuutta ja mikrofonin asetuksia käyttöjärjestelmässä ja sovelluksessa niin, että ääni kuuluu.
- Kokeile käynnistää mediasovellus uudestaan.

 Sulje kaikki mediasovellukset ja tarkista, onko tietokoneen äänikortti valittuna Windows-käyttöjärjestelmän äänija äänentoistoasetuksissa.

### Windows XP: Valitse Käynnistä/ Ohjauspaneeli/Äänet ja äänilaitteet/Ääni-

välilehti. Valitse äänikortti ja napsauta **OK**. Valitse äänikortti Ääni-välilehdeltä ja napsauta **OK**. Käynnistä mediasovellus uudelleen.

Windows Vista ja Windows 7: Valitse Käynnistä/Ohjauspaneeli/Äänet/ Toistolaitteet-välilehti. Valitse äänikortti ja napsauta OK. Valitse äänikortti Äänityslaitteet-välilehdeltä ja napsauta OK. Käynnistä mediasovellus uudelleen.

Lisää tukea on saatavana osoitteessa www.logitech.com/support.

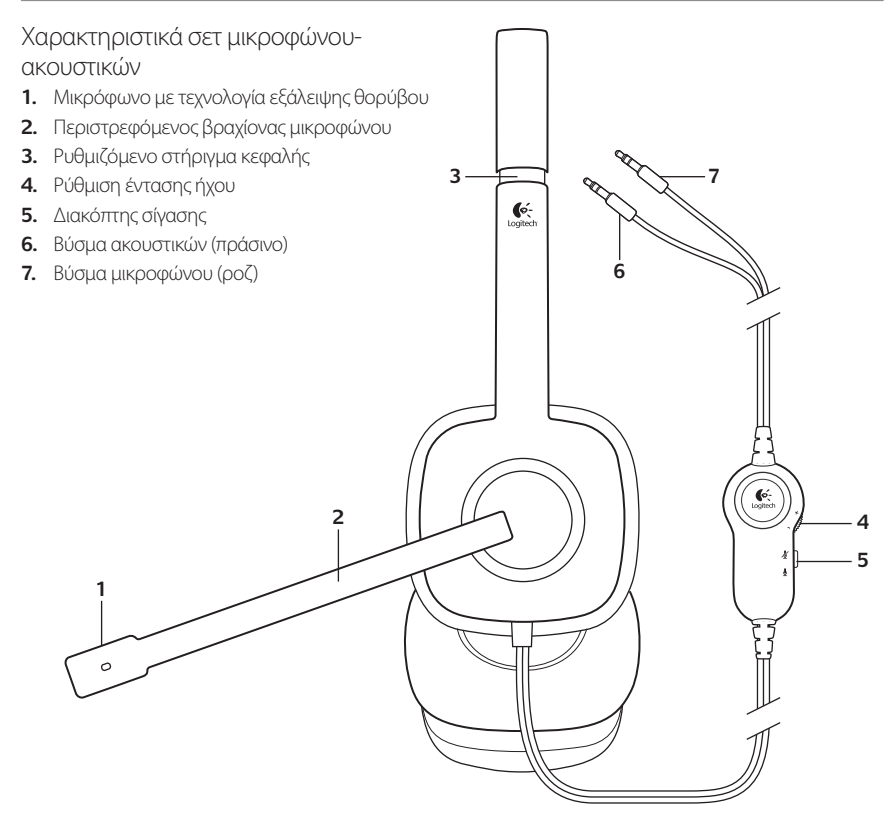

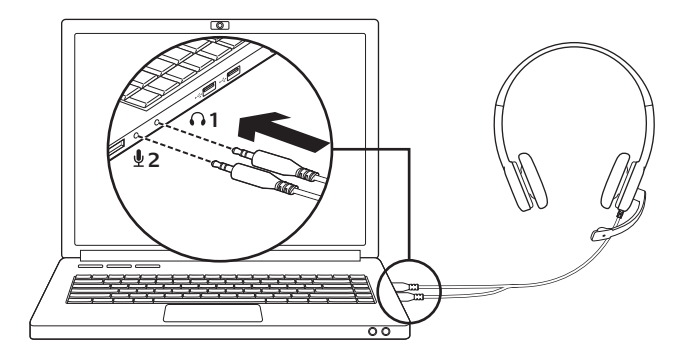

Συνδέστε το σετ μικροφώνου-ακουστικών 1. Τοποθετήστε το βύσμα 3,5 mm των

 Τοποθετήστε το βύσμα 3,5 mm των ακουστικών (πράσινο) στην υποδοχή ακουστικών του υπολογιστή σας.  Τοποθετήστε το βύσμα 3,5 mm του μικροφώνου (ροζ) στην υποδοχή μικροφώνου του υπολογιστή σας.

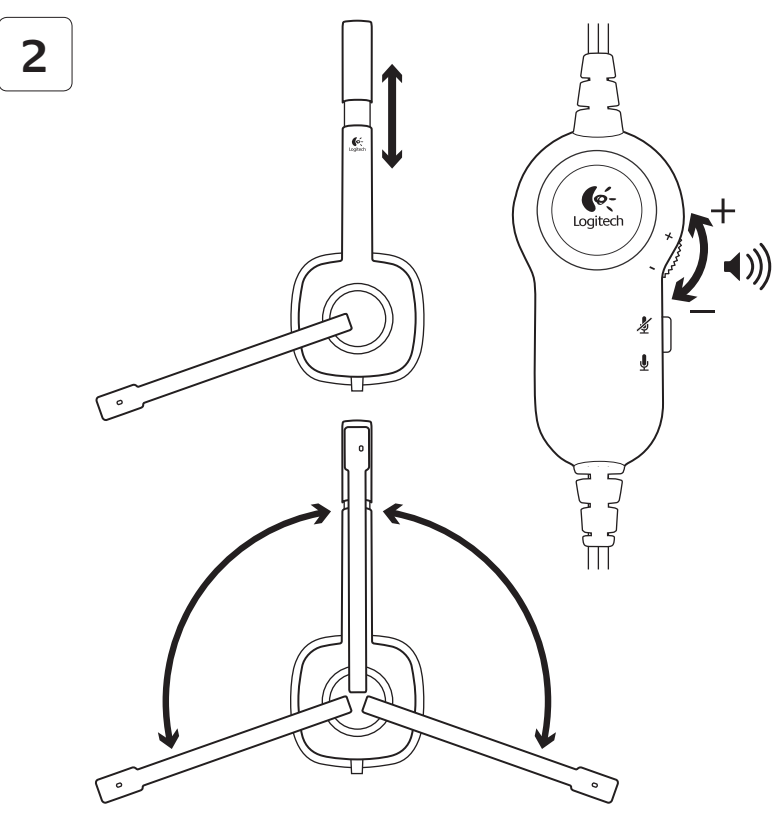

### Βοήθεια με την εγκατάσταση: δεν λειτουργεί το σετ μικροφώνου-ακουστικών;

- Ελέγξτε τις συνδέσεις των καλωδίων ακουστικών και μικροφώνου μεταξύ του σετ μικροφώνουακουστικών και του υπολογιστή. Το βύσμα ακουστικών 3,5 mm (πράσινο) συνδέεται στην υποδοχή ακουστικών του υπολογιστή και το βύσμα μικροφώνου 3,5 mm (ροζ) συνδέεται στην υποδοχή μικροφώνου.
- Ρυθμίστε την ένταση ήχου και μικροφώνου σε ένα ικανοποιητικό επίπεδο έντασης ήχου, στο λειτουργικό σύστημα και την εφαρμογή.
- Δοκιμάστε να επανεκκινήσετε την εφαρμογή.

Κλείστε όλες τις εφαρμογές πολυμέσων
και ελέγξτε αν έχει επιλεγεί η κάρτα ήχου του
υπολογιστή σας στο λειτουργικό σύστημα
Windows για αναπαραγωγή ήχου και για την
εγγραφή φωνής.

Windows XP: Μεταβείτε στην καρτέλα Έναρξη/Πίνακας ελέγχου/Ηχοι και συσκευές αναπαραγωγής/Ηχος. Επιλέξτε την κάρτα ήχου σας και κάντε κλικ στο κουμπί ΟΚ. Μεταβείτε στην καρτέλα "Φωνή", επιλέξτε την κάρτα ήχου σας και κάντε κλικ στο κουμπί ΟΚ. Επανεκκινήστε την εφαρμογή πολυμέσων.

Windows Vista και Windows 7: Μεταβείτε στην καρτέλα Έναρξη/Πίνακας εργαλείων/ Ήχοι/Συσκευές αναπαραγωγής. Επιλέξτε την κάρτα ήχου σας και κάντε κλικ στο κουμπί ΟΚ. Μεταβείτε στην καρτέλα "Συσκευές εγγραφής", επιλέξτε την κάρτα ήχου σας και κάντε κλικ στο κουμπί ΟΚ. Επανεκκινήστε την εφαρμογή πολυμέσων.

Για περαιτέρω βοήθεια, επισκεφτείτε τη διεύθυνση www.logitech.com/support.

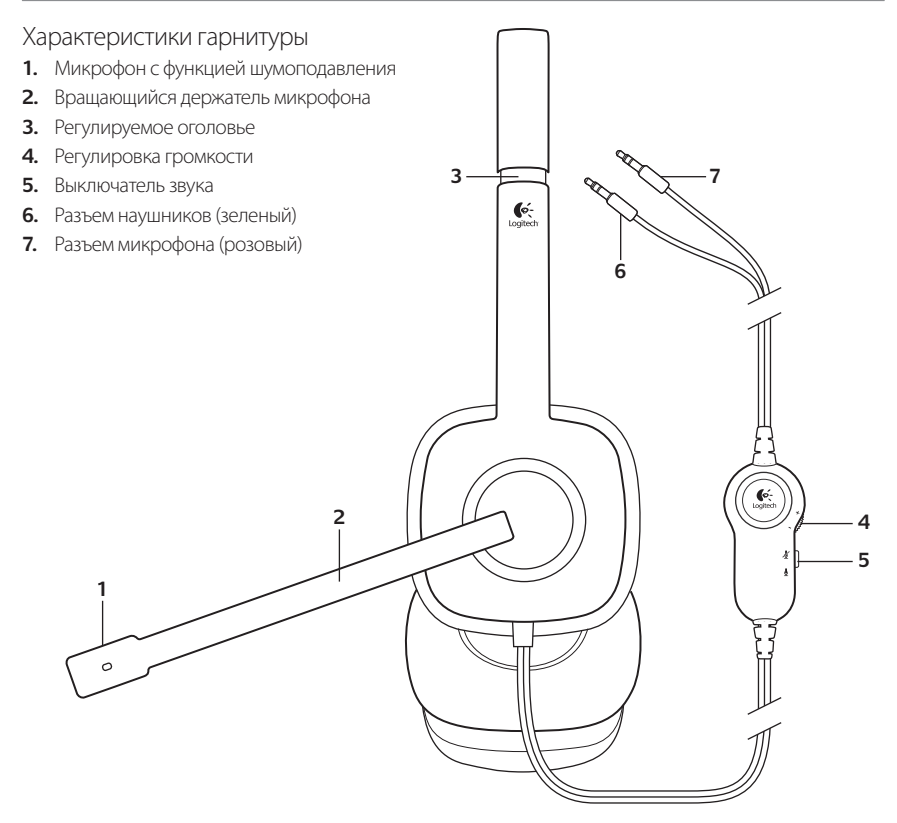

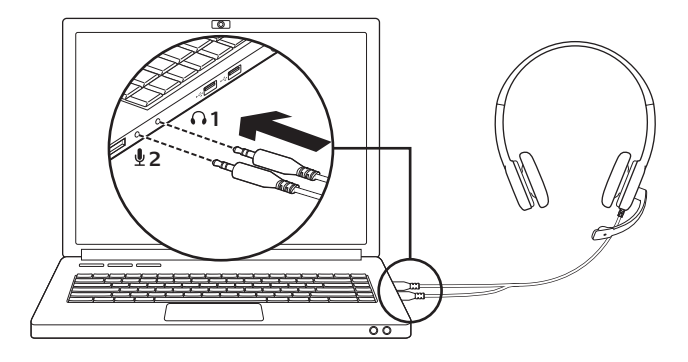

Подключите гарнитуру

- Подключите штекер 3,5 мм наушников (зеленый) к разъему для наушников на ПК.
- Подключите штекер 3,5 мм микрофона (розовый) к разъему для микрофона на ПК.

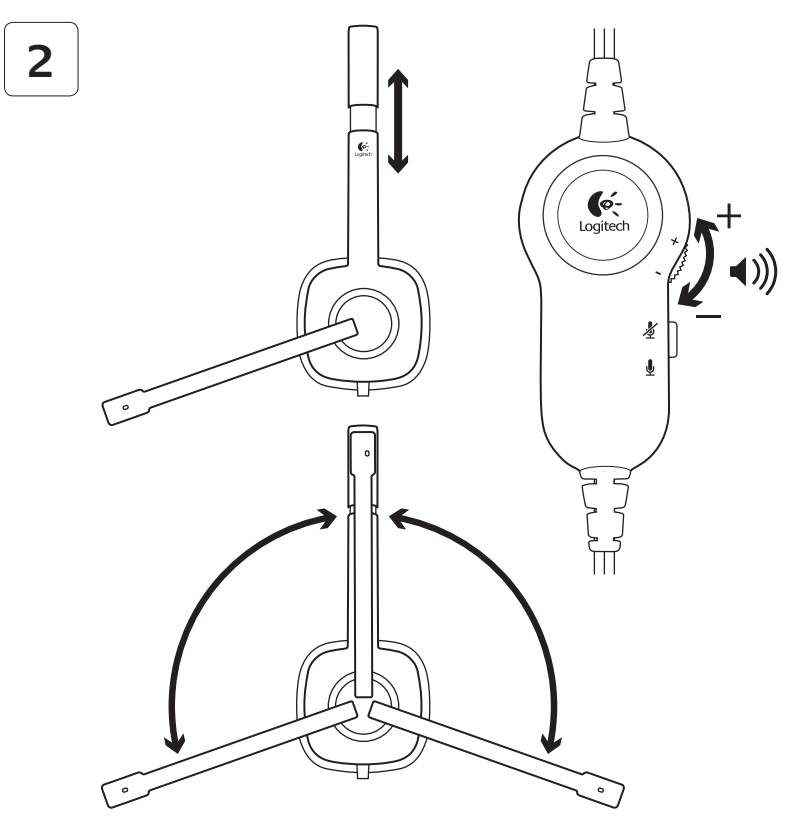

### Помощь в настройке: гарнитура не работает?

- Проверьте надежность соединения кабелей наушников и микрофона между гарнитурой и ПК. Штекер 3,5 мм наушников (зеленый) подключается к разъему для наушников на ПК, а штекер 3,5 мм для микрофона (розовый) к разъему для микрофона на ПК.
- Установите нужные значения уровня громкости и чувствительности микрофона в приложении и операционной системе.
- Попробуйте перезапустить мультимедиа-приложение.

 Закройте все мультимедийные приложения и убедитесь, что в ОС Windows в качестве устройства для воспроизведения и голоса выбрана звуковая карта.

Windows XP. В меню «Пуск» откройте панель управления, выберите «Звуки и аудиоустройства» и выберите вкладку «Аудио». Выберите звуковую карту и нажмите кнопку ОК. Перейдите на вкладку «Речь», выберите звуковую карту и нажмите кнопку ОК. Перезапустите мультимедийное приложение.

Windows Vista и Windows 7. В меню «Пуск» откройте панель управления, выберите элемент «Звук» и выберите вкладку «Воспроизведение». Выберите звуковую карту и нажмите кнопку ОК. Перейдите на вкладку «Запись», выберите звуковую карту и нажмите кнопку ОК. Перезапустите мультимедиа-приложение.

Для получения дополнительной помощи зайдите на веб-страницу www.logitech.com/support.

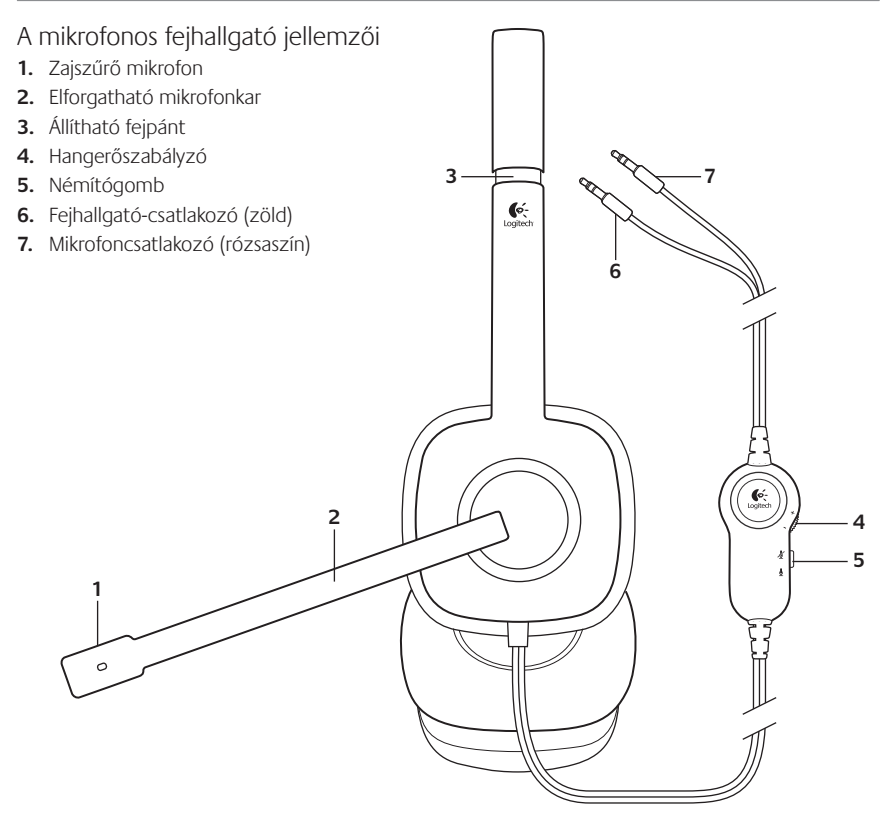

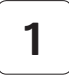

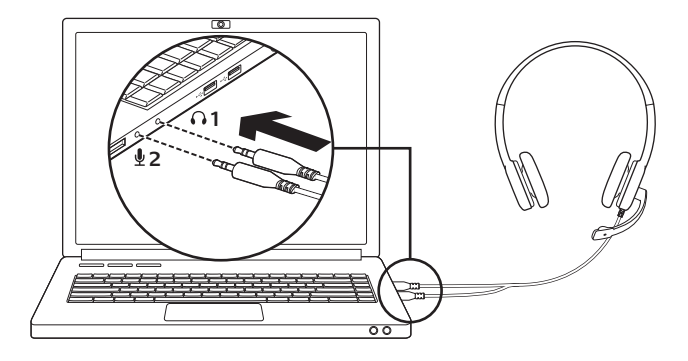

A mikrofonos fejhallgató csatlakoztatása

- Dugja a fejhallgátó 3,5 milliméteres (zöld) csatlakozóját a számítógép fejhallgatócsatlakozójába.
- Dugja a mikrofon 3,5 milliméteres csatlakozóját (rózsaszín) a számítógép mikrofoncsatlakozójába.

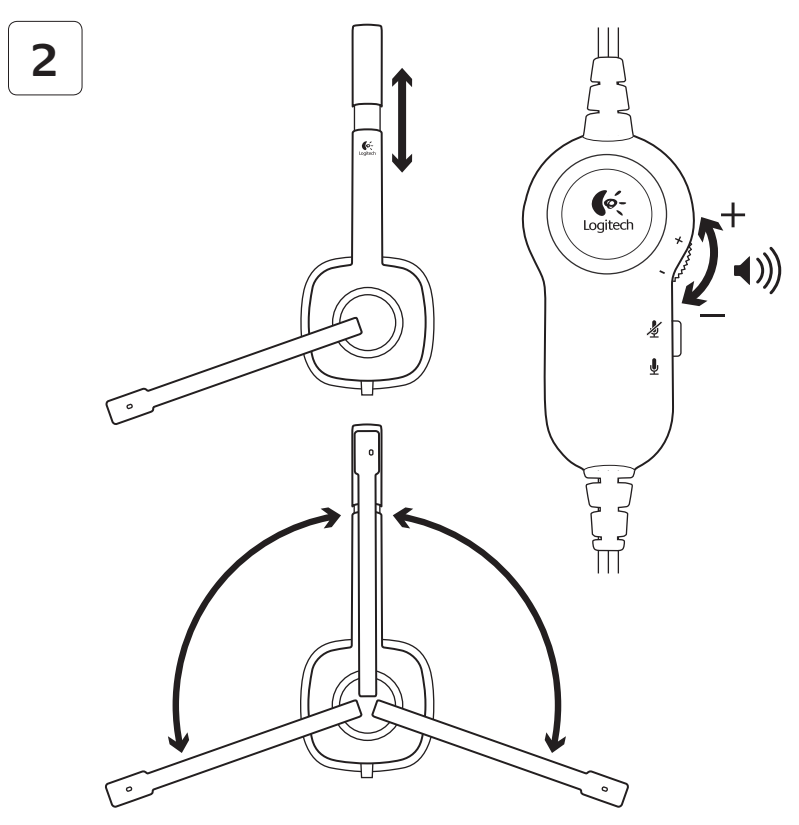

## Segítség a beállításhoz: nem működik a mikrofonos fejhallgató?

- Ellenőrizze a mikrofonos fejhallgató mikrofonés a fejhallgatókábelének kapcsolatát a számítógéppel. A 3,5 milliméteres (zöld) fejhallgatócsatlakozót a számítógép fejhallgató-csatlakozójához, a 3,5 milliméteres (rózsaszín) mikrofoncsatlakozót pedig a mikrofoncsatlakozójához kell csatlakoztatni.
- Állítsa a hangerőt és a mikrofon beállításait hallható szintre az alkalmazásban és az operációs rendszerben.
- Próbálja meg újraindítani a médialejátszó alkalmazást.

 Zárja be az összes médialejátszó alkalmazást, és ellenőrizze, hogy a számítógép hangkártyája van-e megadva a Windows operációs rendszeren zenelejátszáshoz és hanghoz.

Windows XP: Nyissa meg a Start/ Vezérlőpult/Hangok és audioeszközök/ Audió lapot. Válassza ki a hangkártyát, majd kattintson az OK gombra. A Hang lapon jelölje ki a hangkártyát, és kattintson az OK gombra. Indítsa újra a médialejátszó alkalmazást.

Windows Vista és Windows 7: Nyissa meg a **Start/Vezérlőpult/Hang/Lejátszás** lapot. Válassza ki a hangkártyát, majd kattintson az **OK** gombra. A Felvétel lapon jelölje ki a hangkártyát, és kattintson az **OK** gombra. Indítsa újra a médialejátszó alkalmazást.

További támogatásért keresse fel a www.logitech.com/support webhelyet.

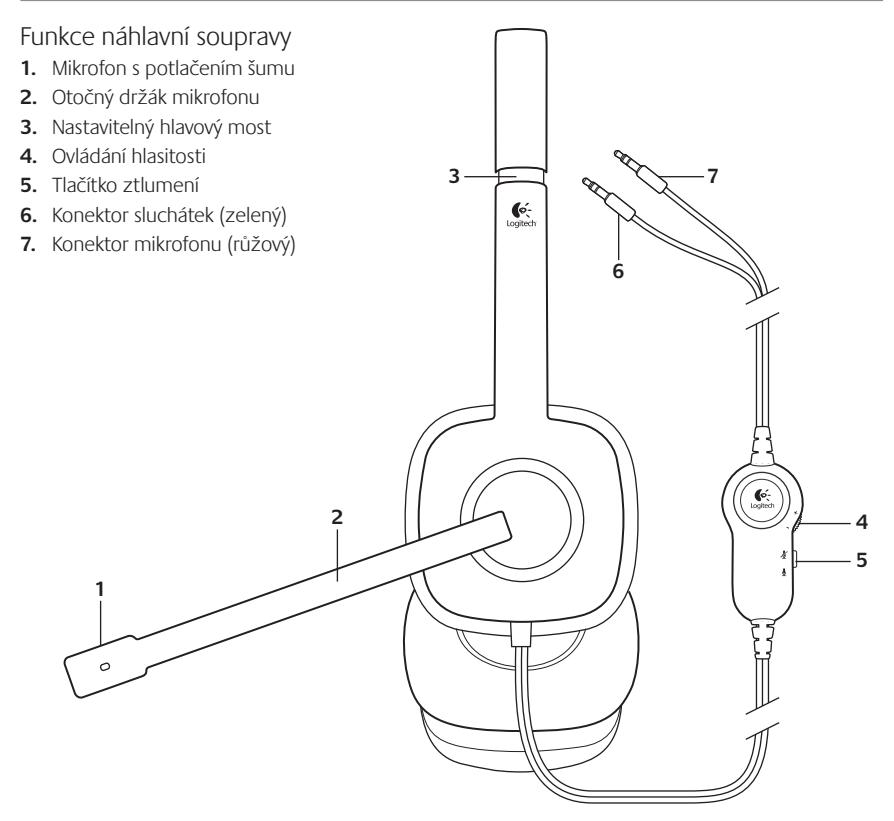

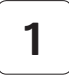

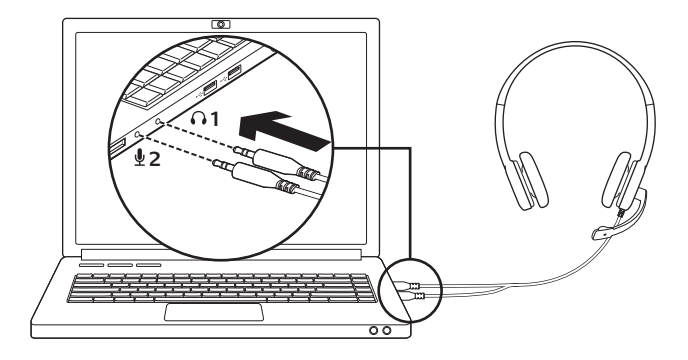

Připojení náhlavní soupravy

- 1. Zapojte 3,5 mm konektor sluchátek (zelený) do konektoru sluchátek počítače.
- Zapojte 3,5 mm konektor mikrofonu (růžový) do konektoru mikrofonu počítače.

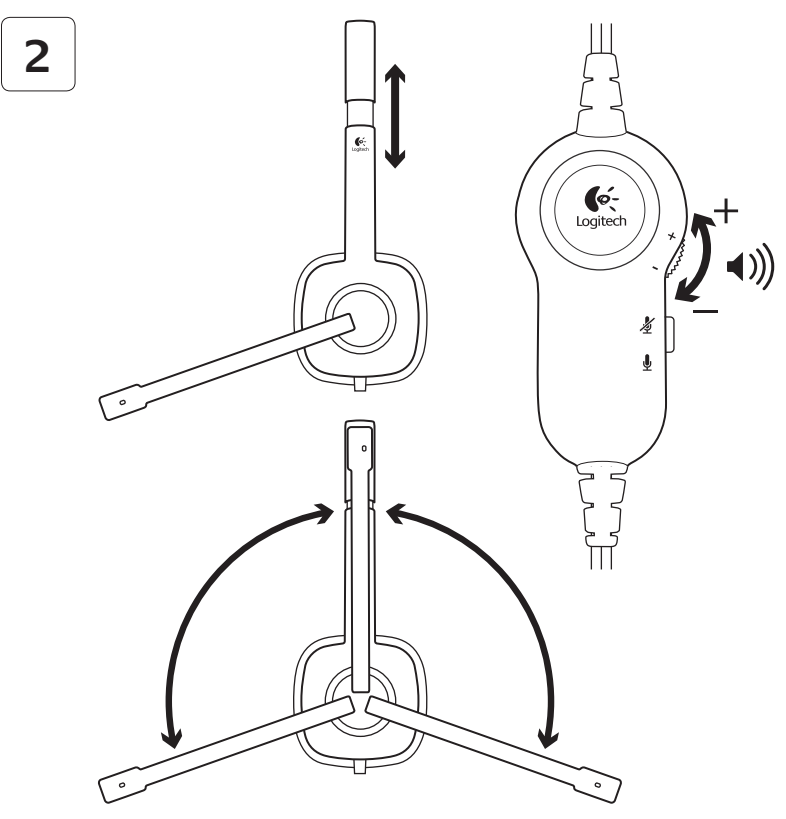

### Pomoc při instalaci: náhlavní souprava nefunguje?

- Zkontrolujte, zda jsou konektory sluchátek a mikrofonu soupravy řádně zapojeny do počítače. 3,5 mm konektor sluchátek (zelený) musí být zapojen do konektoru sluchátek počítače, a 3,5 mm konektor mikrofonu (růžový) musí být zapojen do konektoru mikrofonu.
- V operačním systému a aplikaci upravte nastavení hlasitosti a mikrofonu na slyšitelnou úroveň.
- Zkuste restartovat aplikaci pro přehrávání médií.

 Zavřete všechny aplikace pro přehrávání médií a zkontrolujte, zda je v operačním systému Windows pro přehrávání a hlasový výstup zvolena zvuková karta počítače.

Windows XP: Otevřete nabídku Start/ Ovládací panely/Zvuky a zvuková zařízení/karta Zvuk. Vyberte zvukovou kartu a klepněte na tlačítko OK. Přejděte na kartu Hlas, vyberte zvukovou kartu a klepněte na tlačítko OK. Restartujte aplikaci pro přehrávání médlí.

### Windows Vista a Windows 7:

Otevřete nabídku **Start/Ovládací panely**/ **Zvuky**/karta **Přehrávání**. Vyberte zvukovou kartu a klepněte na tlačítko **OK**. Přejděte na kartu Záznam, vyberte zvukovou kartu a klepněte na tlačítko **OK**. Restartujte aplikaci pro přehrávání médií.

Další informace získáte na stránce www.logitech.com/support.

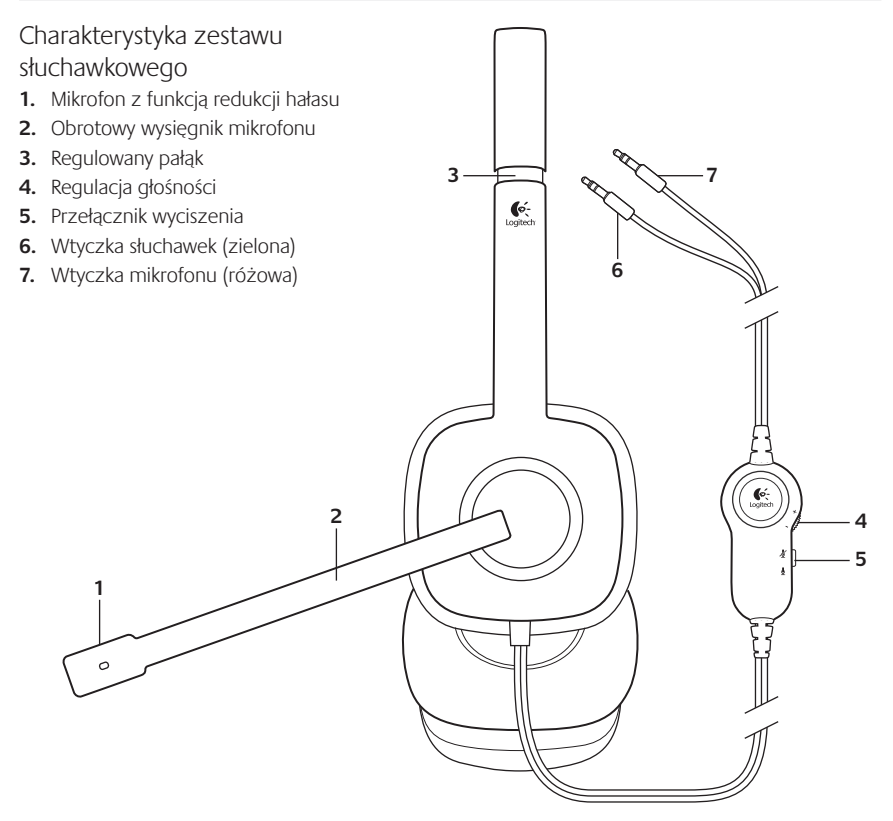

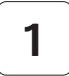

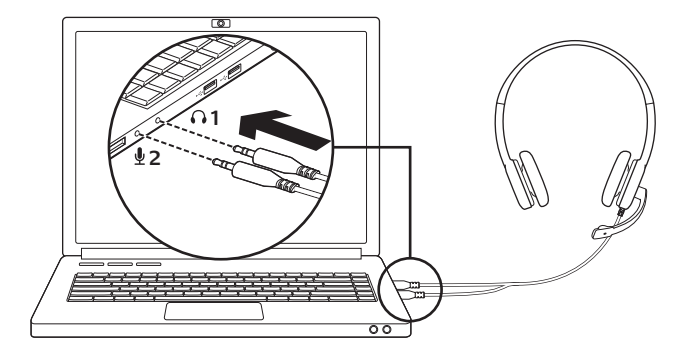

Podłączanie zestawu słuchawkowego

- 1. Włóż wtyczkę słuchawek 3,5 mm (zieloną) do gniazda słuchawek w komputerze.
- 2. Włóż wtyczkę mikrofonu 3,5 mm (różową) do gniazda mikrofonu w komputerze.

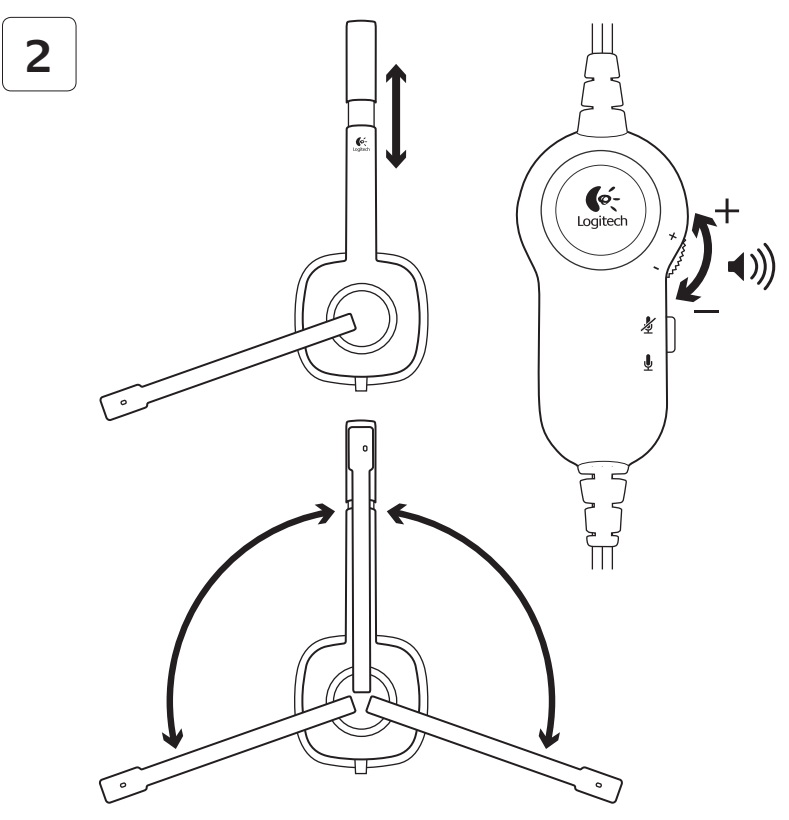

## Pomoc dotycząca instalacji: zestaw słuchawkowy nie działa?

- Sprawdź połączenia kabla słuchawek i mikrofonu pomiędzy zestawem słuchawkowym a komputerem.
  Wtyczka słuchawek 3,5 mm (zielona) łączy się z gniazdem słuchawek w komputerze, a wtyczka mikrofonu 3,5 mm (różowa) łączy się z gniazdem mikrofonu.
- Dostosuj ustawienia głośności oraz mikrofonu w systemie operacyjnym i w aplikacji do słyszalnego poziomu.
- Spróbuj ponownie uruchomić aplikację multimedialną.

 Zamknij wszystkie aplikacje multimedialne i sprawdź, czy karta dźwiękowa komputera została wybrana w systemie operacyjnym Windows do obsługi odtwarzania dźwięku oraz głosu.

#### System Windows XP: Wybierz kolejno pozycje Start/Panel sterowania/Dźwięki i urządzenia audio/karta Audio.

Wybierz swoją kartę dźwiękową, a następnie kliknij przycisk **OK**. Przejdź do karty Głos, wybierz swoją kartę dźwiękową, a następnie kliknij przycisk **OK**. Ponownie uruchom aplikację multimedialną.

System Windows Vista i Windows 7: Wybierz kolejno pozycje Start/Panel sterowania/Dźwięki/karta Urządzenia do odtwarzania. Wybierz swoją kartę dźwiękową, a następnie kliknij przycisk OK. Przejdź do karty Urządzenia do nagrywania, wybierz swoją kartę dźwiękową, a następnie kliknij przycisk OK. Uruchom ponownie aplikację multimedialną.

Dodatkową pomoc można uzyskać na stronie www.logitech.com/support.

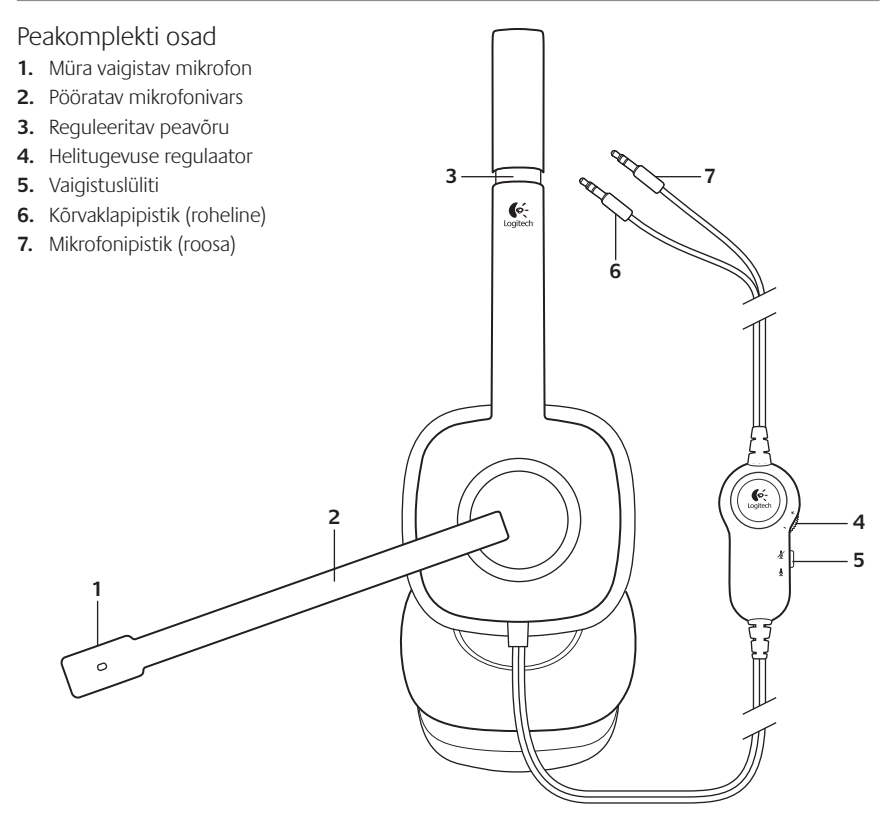

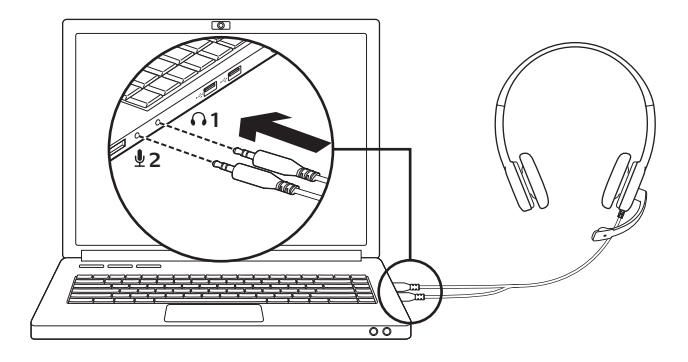

Peakomplekti ühendamine

- 1. Ühendage 3,5 mm kõrvaklapipistik (roheline) arvuti kõrvaklapipessa.
- 2. Ühendage 3,5 mm mikrofonipistik (roosa) arvuti mikrofonipessa.

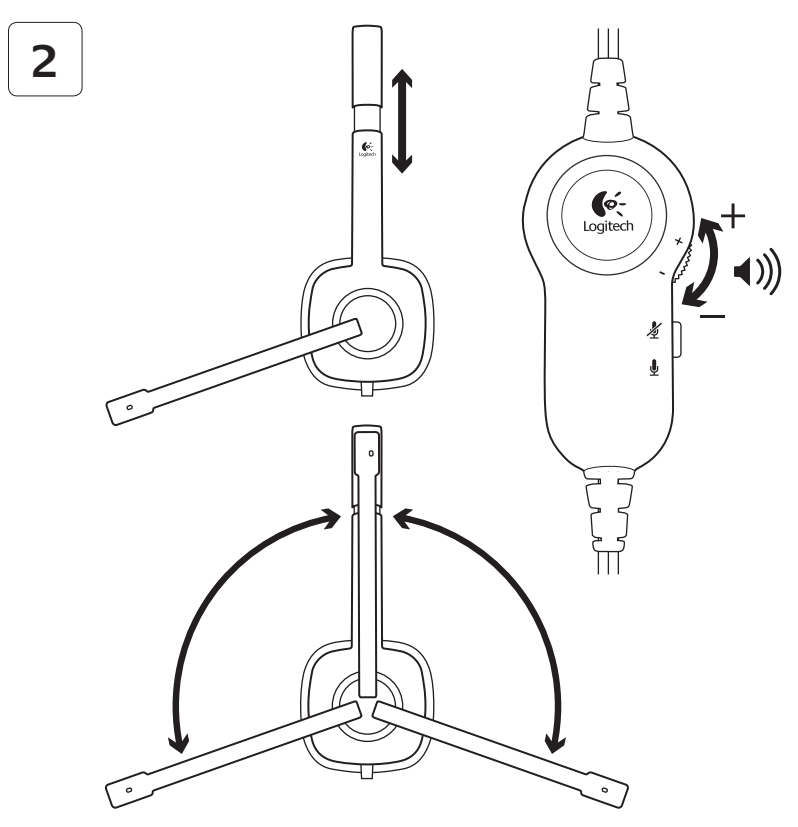

### Abiks kasutamisel: kas peakomplekt ei tööta?

- Kontrollige nii kõrvaklappide kui ka mikrofoni kaabli ühendust peakomplekti ja arvuti vahel. 3,5 mm kõrvaklapipistik (roheline) ühendatakse arvuti kõrvaklapipessa ja 3,5 mm mikrofonipistik (roosa) arvuti mikrofonipessa.
- Reguleerige helitugevuse ja mikrofoni seaded rakenduses ja operatsioonisüsteemis kuuldavale tasemele.
- Proovige meediumirakendus taaskäivitada.

 Sulgege kõik meediumirakendused ja kontrollige, kas arvuti helikaart on Windowsi operatsioonisüsteemis taasesitamise ja hääle jaoks valitud.

Windows XP: valige Start (Start) / Control Panel (Juhtpaneel) / Sounds and Audio Devices (Helid ja heliseadmed) / Audio (Heli). Valige helikaart ja klõpsake nuppu OK. Avage vahekaart Voice (Hääl), valige oma helikaart ja klõpsake nuppu OK. Taaskäivitage meediumirakendus.

Windows Vista ja Windows 7: valige Start (Start) / Control Panel (Juhtpaneel) / Sounds (Helid) / Playback Devices (Taasesitusseadmed). Valige helikaart ja klõpsake nuppu OK. Avage vahekaart Recording devices (Salvestusseadmed), valige oma helikaart ja klõpsake nuppu OK. Taaskäivitage meediumirakendus.

Lisateavet leiate aadressilt www.logitech.com/ support.
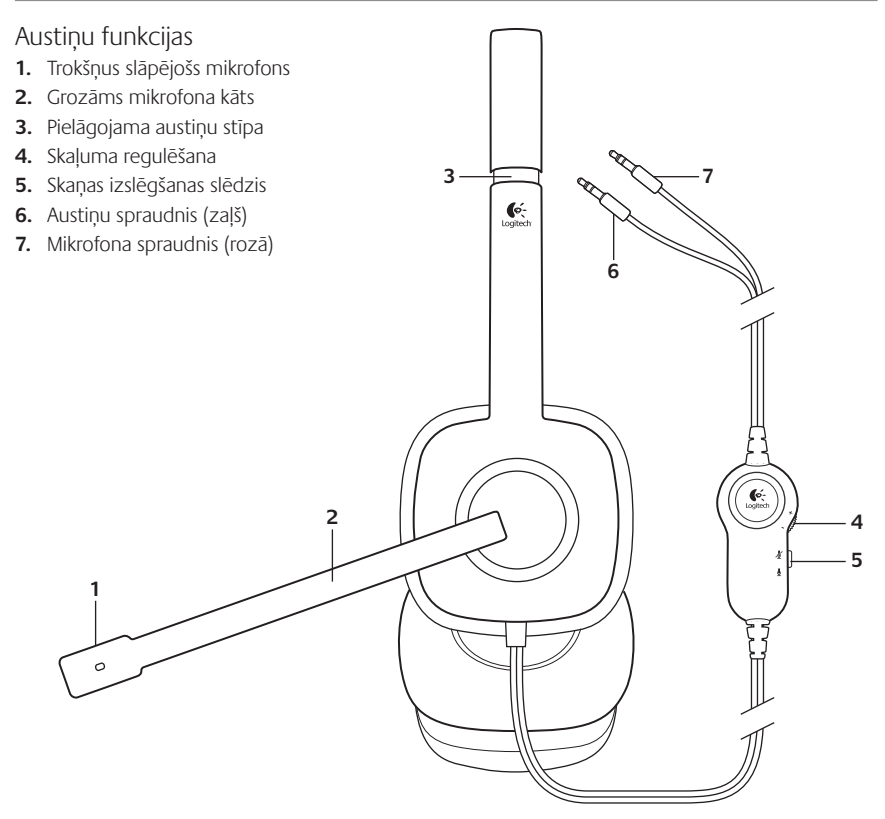

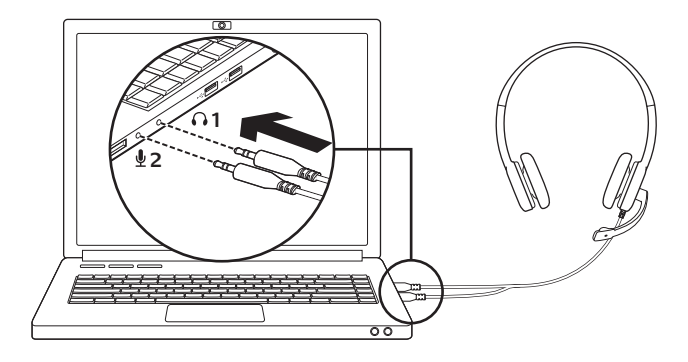

- Pievienojiet austiņas 1. Ievietojiet zaļo 3,5 mm austiņu spraudni datora austiņu ligzdā.
- 2. levietojiet rozā 3,5 mm mikrofona spraudni datora mikrofona ligzdā.

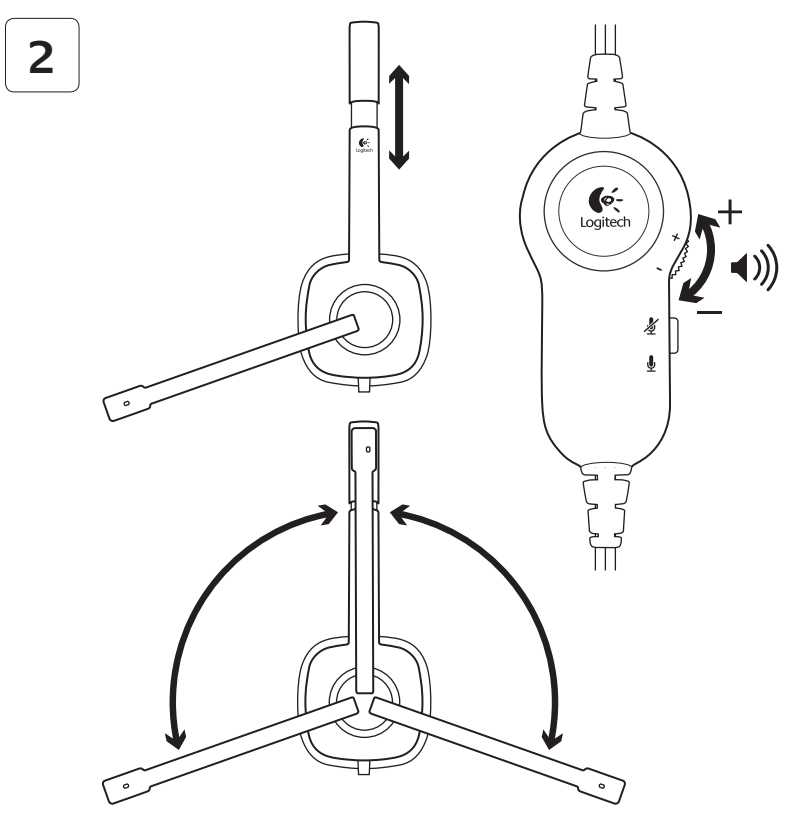

### Palīdzība, ja austiņas nedarbojas.

- Pārbaudiet gan austiņu, gan mikrofona vadu savienojumus ar datoru. Ievietojiet zaļo 3,5 mm austiņu spraudni datora austiņu ligzdā, bet rozā 3,5 mm mikrofona spraudni – datora mikrofona ligzdā.
- Operētājsistēmā un lietojumprogrammā pielāgojiet mikrofona iestatījumus un skaļuma līmeni tā, lai būtu dzirdama skaņa.
- Mēģiniet restartēt multivides lietojumprogrammu.

 Aizveriet visas multivides lietojumprogrammas un pārbaudiet, vai Windows operētājsistēmā skaņas karte atlasīta standarta un balss atskaņošanai.

Windows XP: dodieties uz Start/Control Panel/Sounds and Audio Devices/Audio (Sākt/Vadības panelis/Skaņas un audio ierīces/ cilne Audio). Izvēlieties skaņas karti un noklikšķiniet uz OK (Labi). Dodieties uz cilni Balss, atlasiet skaņas karti un noklikšķiniet uz OK (Labi). Restartējiet multivides lietojumprogrammu.

Windows Vista un Windows 7: dodieties uz Start/Control Panel/ Sounds/Playback Devices (Sākt/Vadības panelis/Skaņas/cilne Atskaņošanas ierīces). Izvēlieties skaņas karti un noklikšķiniet uz OK (Labi). Dodieties uz cilni Ierakstīšanas ierīces, atlasiet skaņas karti un noklikšķiniet uz OK (Labi). Restartējiet multivides lietojumprogrammu.

Papildu palīdzību meklējiet vietnē www.logitech.com/support.

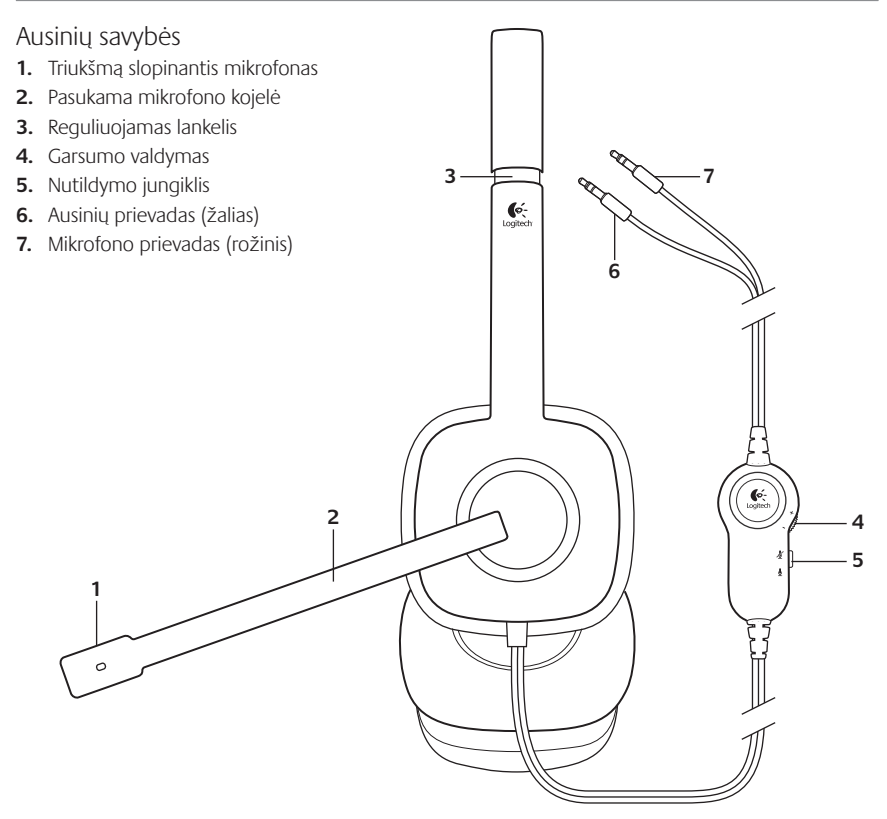

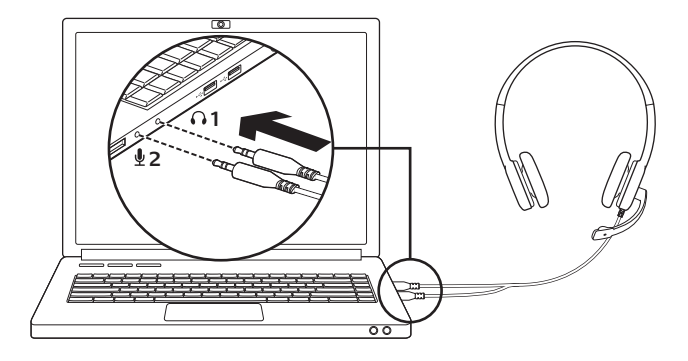

Prijunkite ausines

- 1. Įkiškite 3,5 mm ausinių prievadą (žalią) į kompiuterio ausinių lizdą.
- 2. Įkiškite 3,5 mm mikrofono prievadą (rožinį) į kompiuterio mikrofono lizdą.

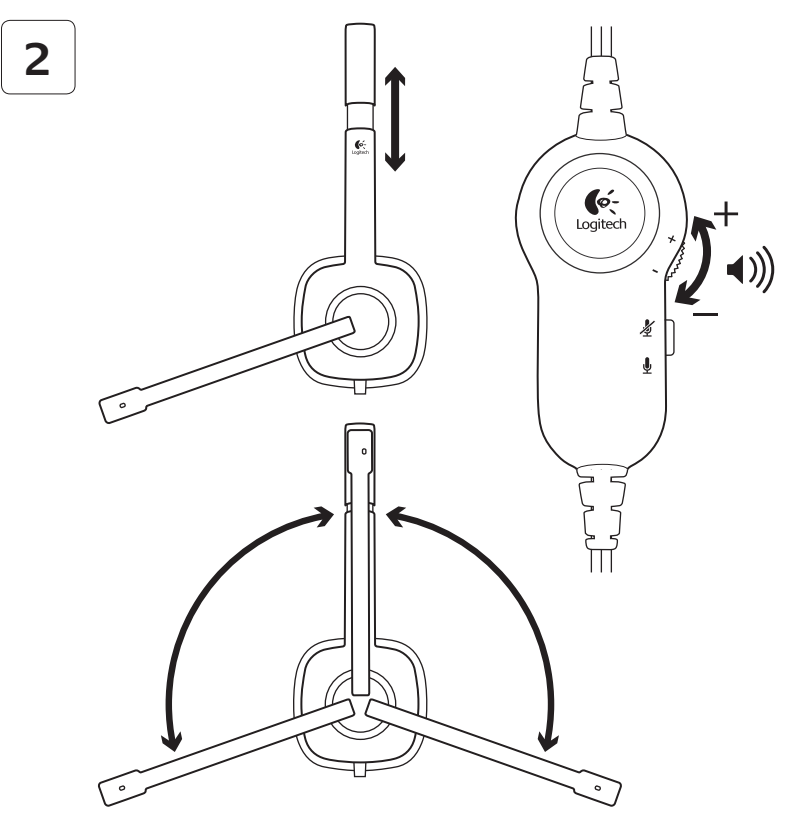

#### Pagalba nustatant: ausinės neveikia?

- Patikrinkite ausinių ir mikrofono kabelių jungtis tarp ausinių ir kompiuterio. 3,5 mm ausinių prievadas (žalias) jungiamas prie kompiuterio ausinių lizdo, o 3,5 mm mikrofono prievadas (pink) – prie mikrofono lizdo.
- Sureguliuokite garsumo ir mikrofono nustatymus programoje ir operacinėje sistemoje iki girdimo lygio.
- Pabandykite iš naujo paleisti medijos programą.

 Išjunkite visas medijų programas ir patikrinkite, ar jūsų kompiuterio garso korta jūsų "Windows" operacinėje sistemoje pasirinkta atkūrimui ir balsui.

"Windows XP": eikite į Pradėti / Valdymo skydas / Garsas ir garso įrenginiai / skirtuką Garsas. Pasirinkite savo garso kortą, o tada spustelėkite Gerai. Eikite į skirtuką "Balsas", pasirinkite garso kortą, o tada spustelėkite Gerai. Iš naujo paleiskite savo medijos programą.

"Windows<sup>®</sup> Vista" ir "Windows<sup>®</sup> 7": eikite Pradėti / Valdymo skydas/Garsai / skirtuką Atkūrimo įrenginiai. Pasirinkite savo garso kortą, o tada spustelėkite Gerai. Eikite į skirtuką "Įrašymo įranginiai", pasirinkite garso kortą, o tada spustelėkite Gerai. Iš naujo paleiskite savo medijos programą.

Papildomos pagalbos ieškokite adresu www.logitech.com/support.

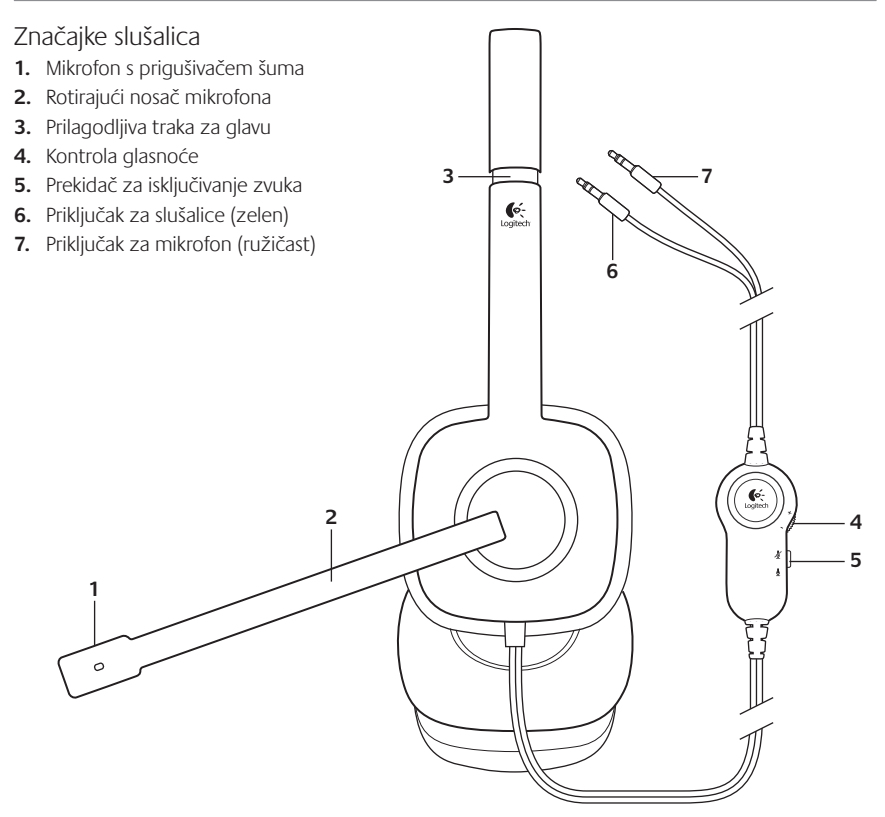

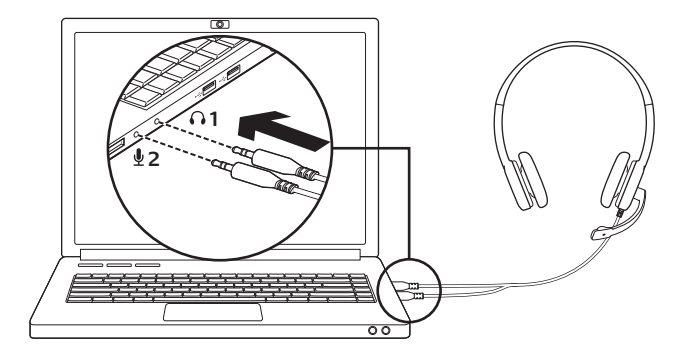

Priključivanje slušalica

- Úmetnite 3,5-milimetarski priključak za slušalice (zelen) u priključnicu za slušalice na računalu.
- 2. Umetnite 3,5-milimetarski priključak za mikrofon (ružičast) u priključnicu za mikrofon na računalu.

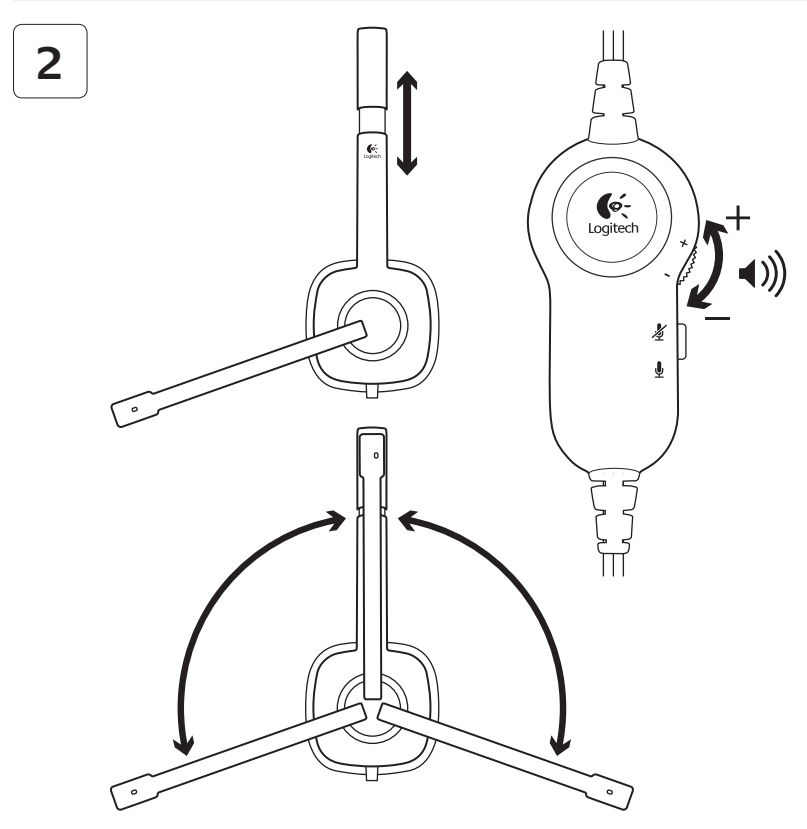

### Pomoć pri postavljanju: slušalice ne rade?

- Provjerite obadvije kabelske veze (za slušalice i mikrofon) između slušalica i računala.
   3,5-milimetarski priključak za slušalice (zelen) povezuje se s priključnicom za slušalice na računalu, a 3,5-milimetarski priključak za mikrofon (ružičast) povezuje se s priključnicom za mikrofon.
- U aplikaciji i operacijskom sustavu prilagodite postavke zvuka i mikrofona na čujnu razinu.
- Pokušajte ponovno pokrenuti medijsku aplikaciju.
- Zatvorite sve multimedijske aplikacije i provjerite da li je za reproduciranje i glas u operacijskom sustavu Windows bila odabrana zvučna kartica iz vašeg računala.
   Windows XP: ldite na Start/Upravljačka ploča/Zvukovi i audiouređaji/ kartica Audio. Odaberite zvučnu karticu i kliknite U redu. Idite na karticu Glas, odaberite zvučnu karticu i kliknite U redu. Ponovno pokrenite program za reprodukciju medija.

Windows Vista i Windows 7: Idite na Start/Upravljačka ploča/Zvukovi/kartica Uređaji za reproduciranje. Odaberite zvučnu karticu i kliknite U redu. Idite na karticu Uređaji za snimanje, odaberite zvučnu karticu i kliknite U redu. Ponovno pokrenite medijsku aplikaciju.

Dodatnu pomoć potražite na web-stranici www.logitech.com/support.

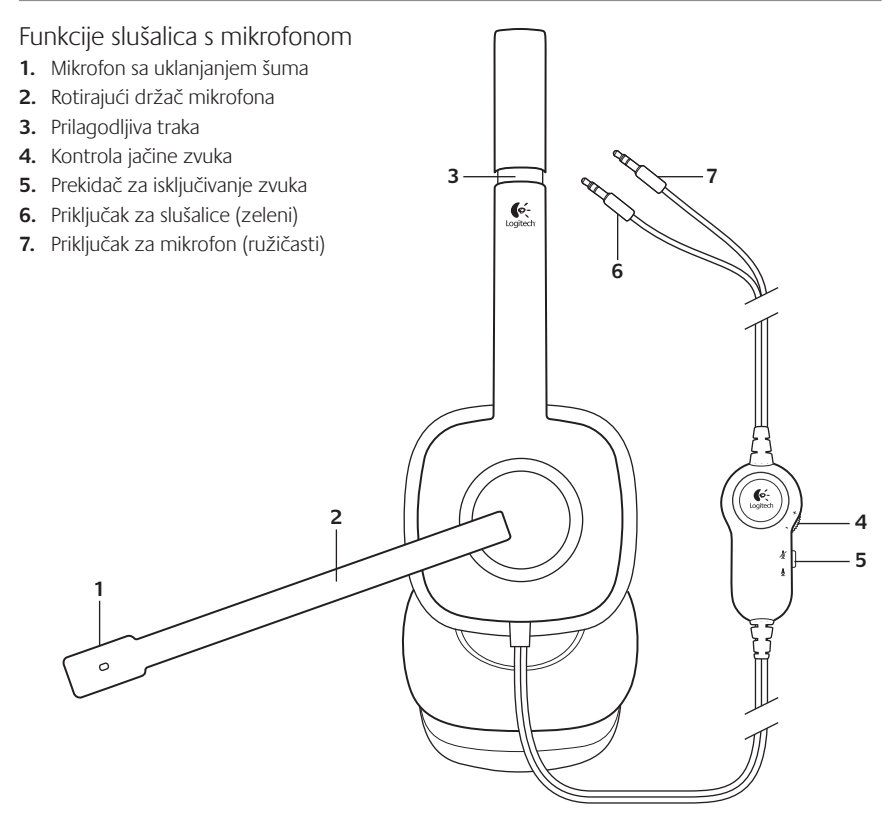

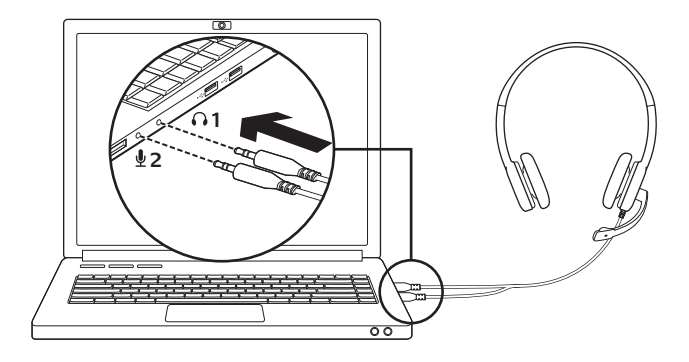

Povezivanje slušalica sa mikrofonom

- Priključite priključak za slušalice (zeleni) od 3,5 mm u utičnicu za slušalice na računaru.
- Priključite priključak za mikrofon (ružičasti) od 3,5 mm u utičnicu za mikrofon na računaru.

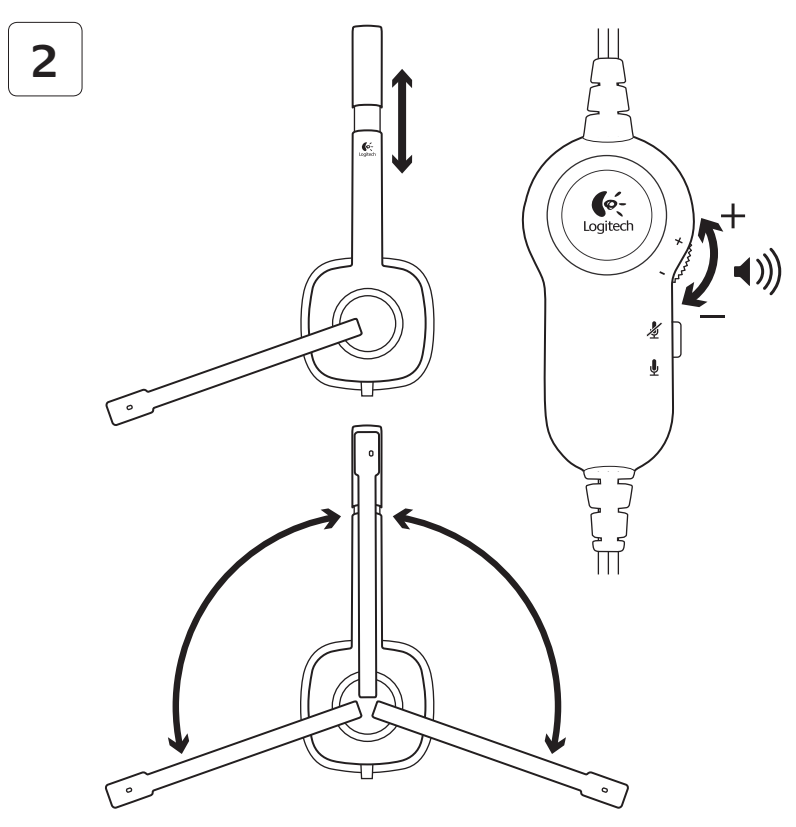

### Pomoć sa podešavanjem: slušalice sa mikrofonom ne rade?

- Proverite da li su kablovi za mikrofon
  i za slušalice dobro povezani sa slušalicama
  sa mikrofonom i sa računarom. Priključak za
  slušalice (zeleni) od 3,5 mm treba da se
  poveže sa utičnicom za slušalice na računaru,
  a priključak za mikrofon (ružičasti) od 3,5 mm
  sa utičnicom za mikrofon.
- Prilagodite postavke jačine zvuka i mikrofona na nivo koji možete da čujete u aplikaciji i operativnom sistemu.
- Pokušajte ponovo da pokrenete medijsku aplikaciju.

 Zatvorite sve medijske aplikacije i proverite da li je u Windows operativnom sistemu za reprodukciju i glas izabrana zvučna kartica računara.

Windows XP: Idite na Start/Kontrolna tabla/Zvukovi i zvučni uređaji/ kartica Zvuk. Odaberite zvučnu karticu i kliknite na U redu. Idite na karticu "Glas", izaberite zvučnu karticu i kliknite na U redu. Ponovo pokrenite medijsku aplikaciju.

Windows Vista i Windows 7: Idite na Start/ Kontrolna tabla/Zvuk/kartica Uređaji za reprodukciju. Odaberite zvučnu karticu i kliknite na U redu. Idite na karticu "Uređaji za snimanje", odaberite zvučnu karticu i kliknite na U redu. Ponovo pokrenite medijsku aplikaciju.

Ako vam je potrebna dodatna pomoć, posetite lokaciju www.logitech.com/support.

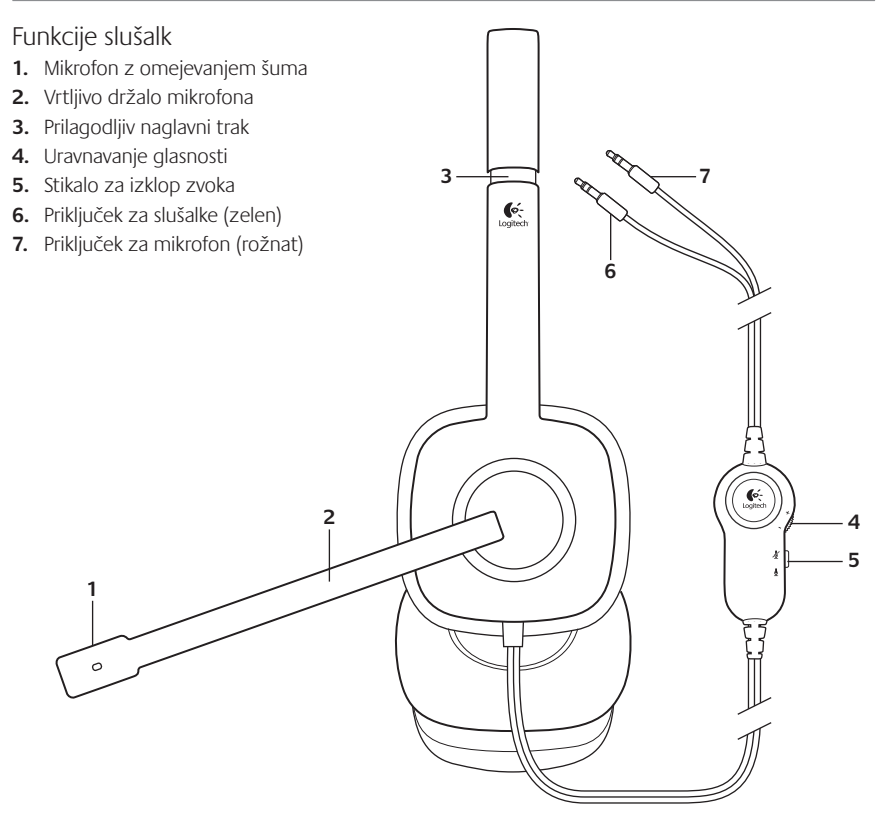

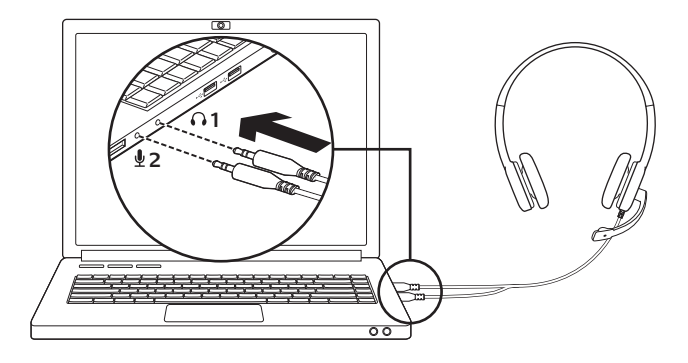

Priključitev slušalk z mikrofonom

- Vstavite 3,5-milimetrski priključek za slušalke (zelen) v priključek za slušalke na računalniku.
- 2. Vstavite 3,5-milimetrski priključek za mikrofon (rožnat) v priključek za mikrofon na računalniku.

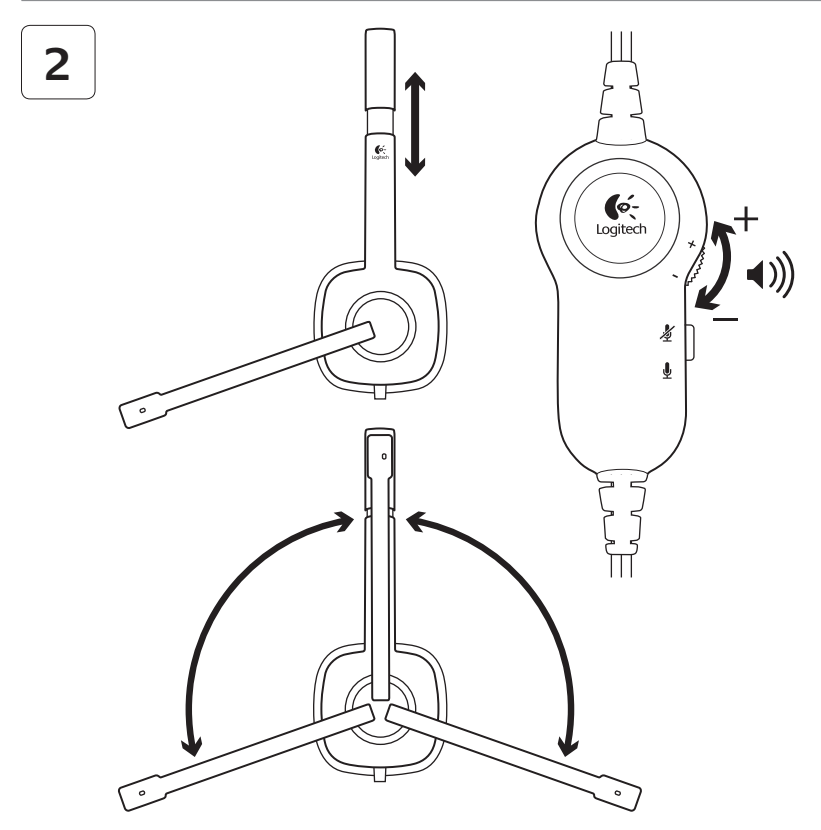

### Pomoč pri namestitvi: slušalke ne delujejo?

- Preverite kabelsko povezavo slušalk in mikrofona med slušalkami in računalnikom.
   3,5-milimetrski priključek za slušalke (zelen) povežete z ustreznim priključkom za slušalke na računalniku, 3,5-milimetrski priključek za mikrofon (rožnat) pa povežete z ustreznim priključkom za mikrofon na računalniku.
- V operacijskem sistemu in programu nastavite glasnost ter prilagodite nastavitve mikrofona na slišno stopnjo.
- Znova zaženite predstavnostni program.

 Zaprite vse predstavnostne programe in preverite, ali je zvočna kartica za predvajanje in zvok v računalniku z operacijskim sistemom Windows izbrana.

Windows XP: Kliknite Start/Nadzorna plošča/Zvoki in zvočne naprave/ jeziček Zvok. Izberite svojo zvočno kartico in kliknite V redu. Pomaknite se na jeziček Glas, izberite svojo zvočno kartico in kliknite V redu. Znova zaženite predstavnostni program.

Windows Vista in Windows 7: Kliknite Start/Nadzorna plošča/Zvoki/ jeziček Predvajalne naprave. Izberite svojo zvočno kartico in kliknite V redu. Pomaknite se na jeziček Snemanje, izberite svojo zvočno kartico in kliknite V redu. Znova zaženite predstavnostni program.

Več informacij najdete na spletnem mestu www.logitech.com/support.

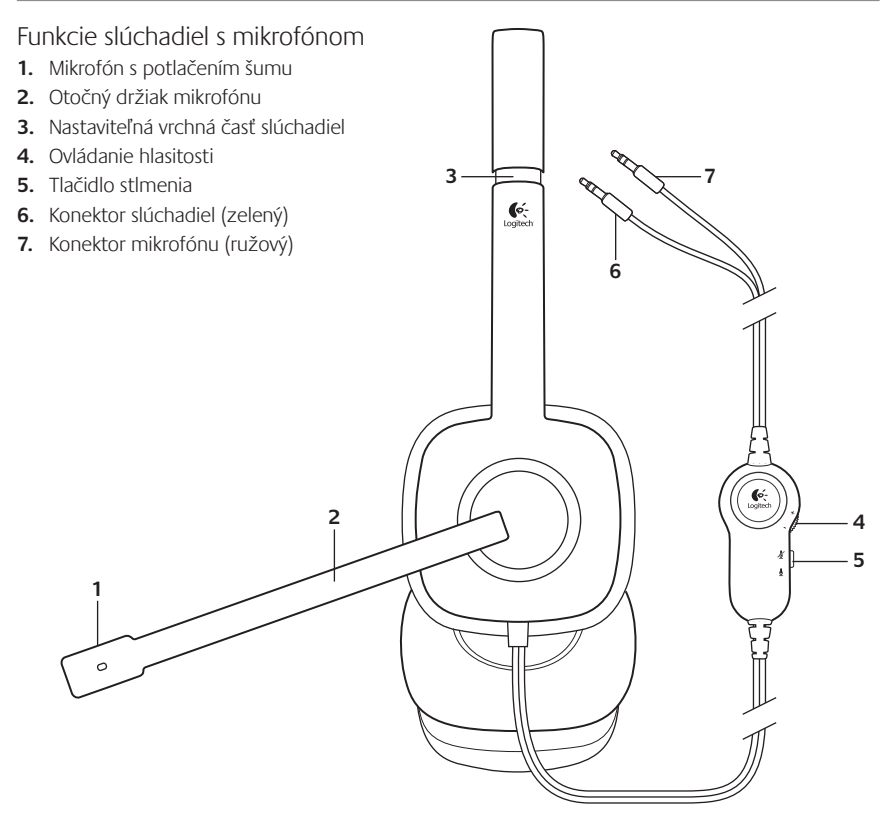

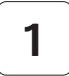

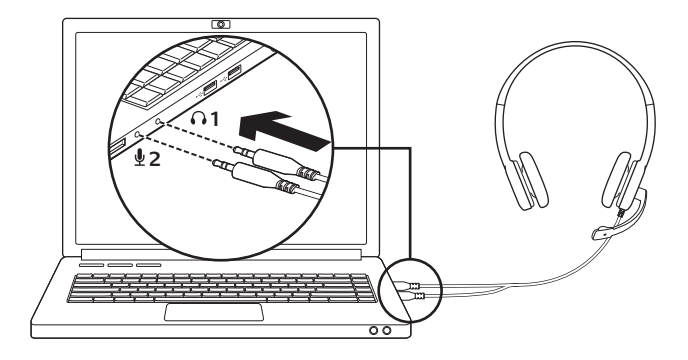

Pripojenie slúchadiel s mikrofónom

- 1. Zapojte 3,5 mm konektor slúchadiel (zelený) do konektora slúchadiel počítača.
- 2. Zapojte 3,5 mm konektor mikrofónu (ružový) do konektora mikrofónu počítača.

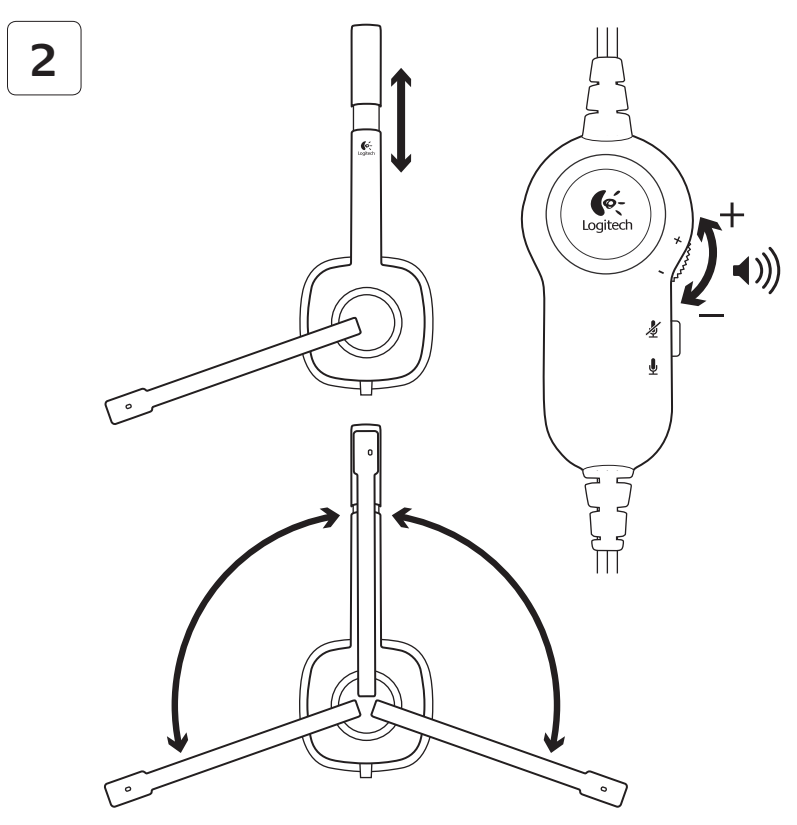

### Pomoc pri inštalácii: slúchadlá s mikrofónom nefungujú?

- Skontrolujte, či sú konektory slúchadiel a mikrofónu súpravy riadne zapojené do počítača. 3,5 mm konektor slúchadiel (zelený) musí byť zapojený do konektora slúchadiel počítača, a 3,5 mm konektor mikrofónu (ružový) musí byť zapojený do konektora mikrofónu.
- V operačnom systéme a aplikácii upravte nastavenie hlasitosti a mikrofónu na počuteľnú úroveň.
- Skúste reštartovať multimediálnu aplikáciu.

 Zatvorte všetky multimediálne aplikácie a skontrolujte, či je v operačnom systéme Windows pre prehrávanie a hlasový výstup zvolená zvuková karta počítača.

Windows XP: Otvorte ponuku Štart/ Ovládací panel/Zvuky a zvukové zariadenia/karta Zvuk. Vyberte zvukovú kartu a kliknite na tlačidlo OK. Prejdite na kartu Hlas, vyberte zvukovú kartu a kliknite na tlačidlo OK. Reštartujte multimediálnu aplikácii.

#### Windows Vista a Windows 7:

Otvorte ponuku Štart/Ovládací panel/ Zvuky/karta Prehrávanie. Vyberte zvukovú kartu a kliknite na tlačidlo OK. Prejdite na kartu Záznam, vyberte zvukovú kartu a kliknite na tlačidlo OK. Reštartujte multimediálnu aplikácii.

Ďalšie informácie získate na stránke www.logitech.com/support.

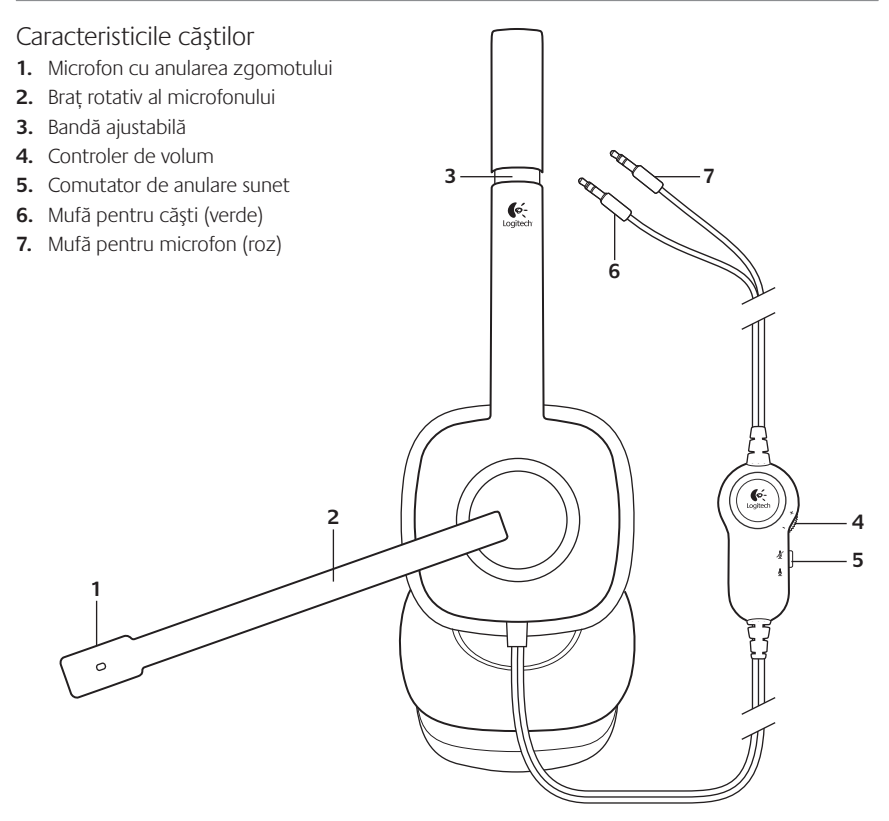

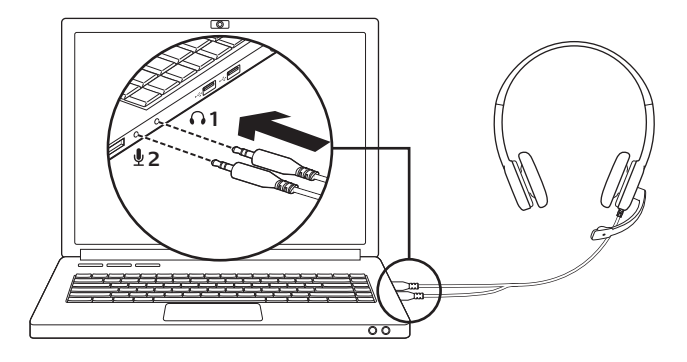

#### Conectați căștile

- Introduceți mufa pentru căşti de 3,5 mm (verde) în conectorul corespunzător de pe computerul dvs.
- Introduceți mufa pentru microfon de 3,5 mm (roz) în conectorul corespunzător de pe computerul dvs.

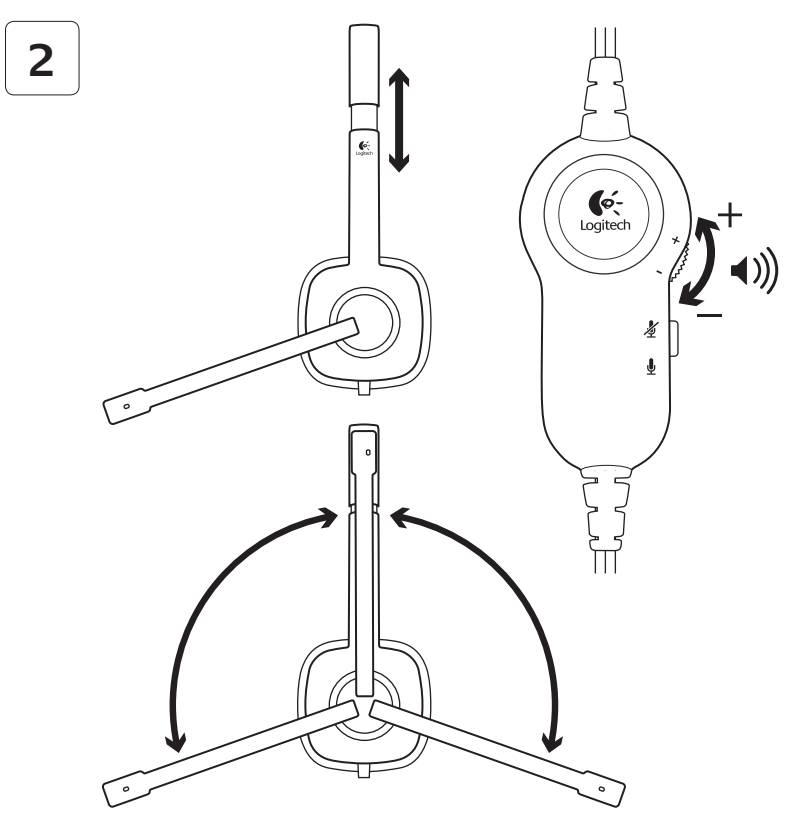

### Ajutor pentru configurare: căștile nu funcționează?

- Verificați conexiunea cablului căștilor și al microfonului între căști și computerul dvs. Mufa de 3,5 mm pentru căști (verde) se conectează la conectorul pentru căști de pe computerul dvs., iar mufa de 3,5 mm pentru microfon (roz) se conectează la conectorul pentru microfon.
- Reglați setările pentru volum și pentru microfon la un nivel audibil din aplicație și din sistemul de operare.
- Încercați să reporniți aplicația media.

 Închideți toate aplicațiile media și verificați dacă placa de sunet a computerului dvs. a fost selectată pentru redare și sunet de voce în sistemul de operare Windows.

Windows XP: Accesați Start/Control Panel (Panou de control)/Sounds and Audio Devices (Sunete și dispozitive audio)/ fila Audio. Selectați placa dvs. de sunet și faceți clic pe OK. Accesați fila Voice (Voce), selectați placa dvs. de sunet și faceți clic pe OK. Reporniți aplicația dvs. media.

Windows Vista și Windows 7: Accesați Start/Control Panel (Panou de control)/Sounds (Sunete)/fila Playback Devices (Dispozitive de redare). Selectați placa dvs. de sunet și faceți clic pe OK. Accesați fila Recording devices (Dispozitive de înregistrare), selectați placa dvs. de sunet și faceți clic pe OK. Reporniți aplicația media.

Pentru asistență suplimentară, vizitați adresa www.logitech.com/support.

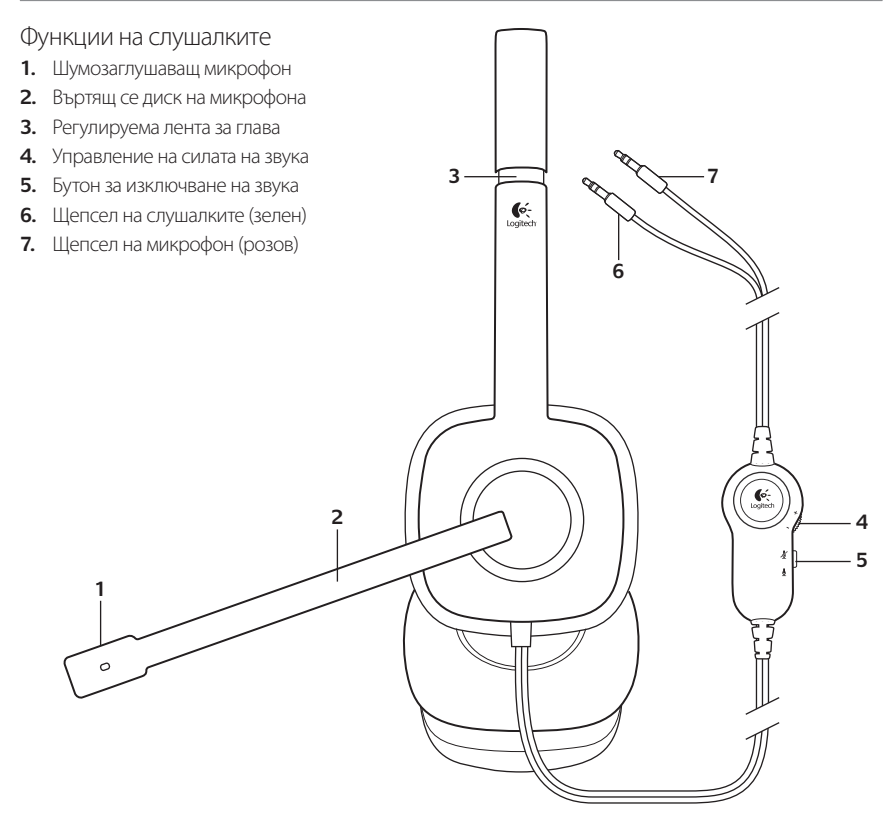

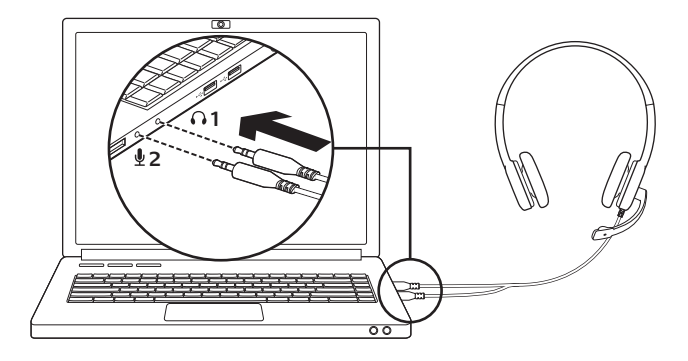

Включете слушалките

- Включете щепсела на слушалките с размер 3,5 мм (зелен) в щепсела на слушалките на компютъра.
- Включете щепсела на микрофона с размер 3,5 мм (розов) в щепсела на микрофона на компютъра.

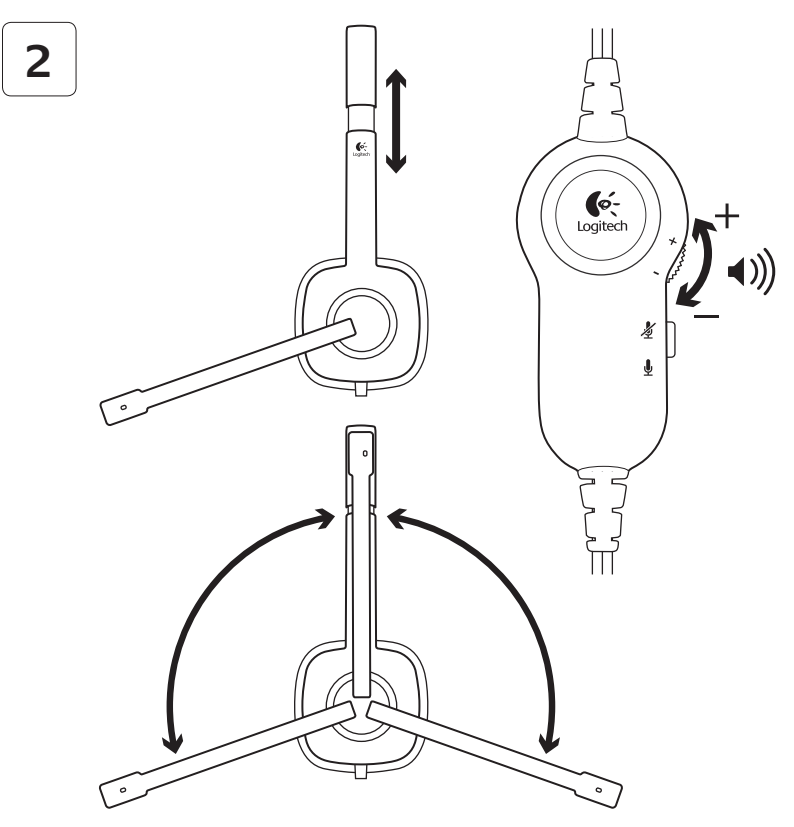

#### Помощ за настройването: слушалките не работят?

- Проверете свързването на кабелите и на слушалките, и на микрофона между слушалките и компютъра. Щепселът на слушалките с размер 3,5 мм (зелен) се включва в щепсела на слушалките в компютъра, а щепселът на микрофона с размер 3,5 мм (розов) се включва в жака на микрофона.
- Регулирайте в приложението и в операционната система настройките за силата на звука и микрофона така, че звукът да се чува.
- Опитайте да рестартирате мултимедийното приложение.

 Затворете всички мултимедийни приложения и проверете дали звуковата карта на компютъра е посочена в операционната система Windows като опцията за възпроизвеждане и глас.

Windows XP: Отидете в раздела Start (Старт)/Control Panel (Контролен панел)/ Sounds and Audio Devices (Звуци и аудио устройства)/Audio (Аудио). Изберете своята звукова карта и натиснете ОК. Отидете на раздела за глас, изберете звуковата си карта и натиснете ОК. Рестартирайте мултимедийното приложение.

Windows Vista и Windows 7: Отидете в раздела Start (Старт)/Control Panel (Контролен панел)/Sounds (Звуци)/Playback Devices (Устройства за възпроизвеждане). Изберете своята звукова карта и натиснете OK. Отидете на раздела за устройства за възпроизвеждане, изберете звуковата си карта и натиснете OK. Рестартирайте мултимедийното приложение.

За допълнително съдействие посетете www.logitech.com/support.

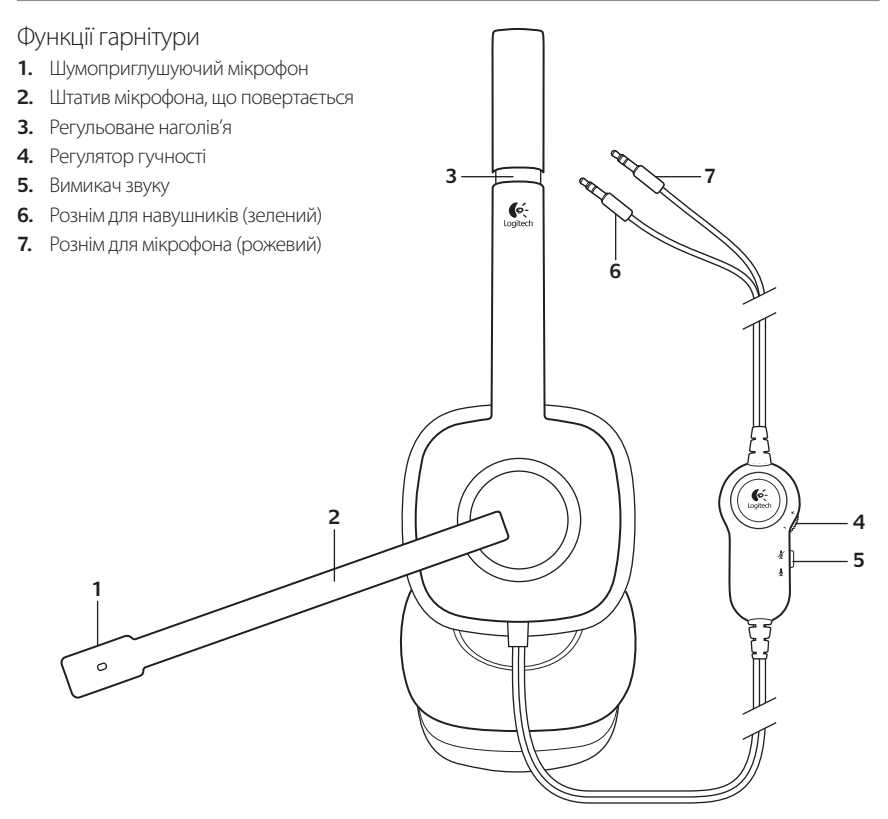

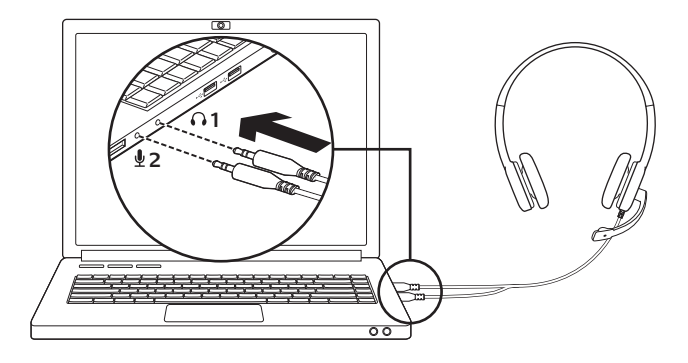

Підключення гарнітури

- Вставте рознім для навушників (зелений) у гніздо для навушників на комп'ютері.
- 2. Вставте рознім для мікрофона (рожевий) у гніздо для мікрофона на комп'ютері.

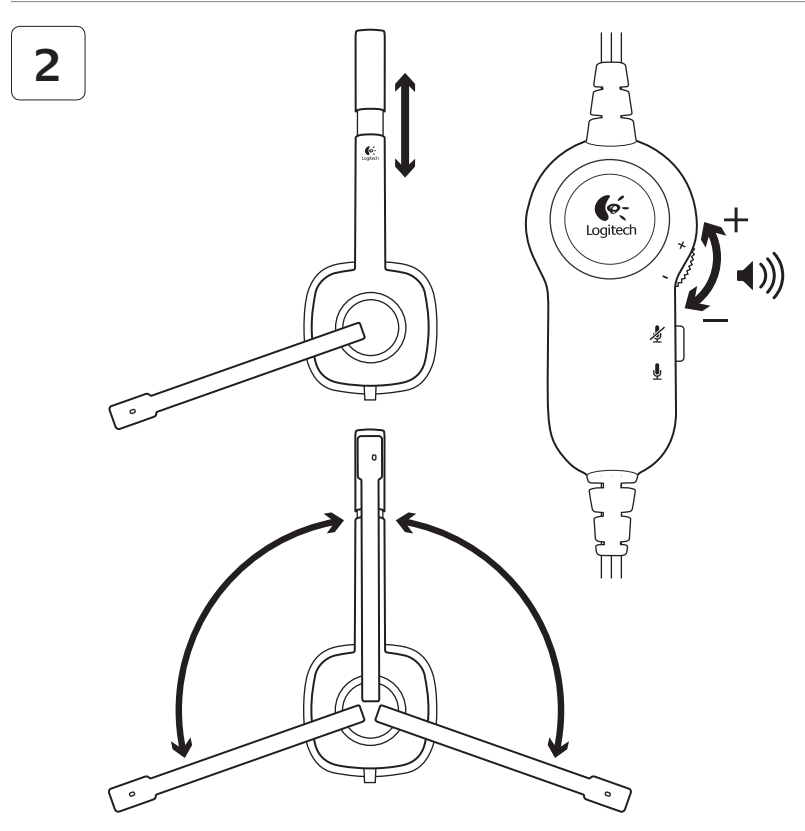

#### Довідка з настроювання: гарнітура не працює?

- Перевірте підключення кабелів навушників і мікрофона між гарнітурою та комп'ютером.
   Рознім для навушників діаметром 3,5 мм (зелений) слід підключити до гнізда для навушників на комп'ютері, а рознім для мікрофона діаметром 3,5 мм (рожевий) – до гнізда мікрофона.
- У програмі та в операційній системі відрегулюйте рівень гучності та настройки мікрофона так, щоб звук було чутно.
- Спробуйте перезапустити мультимедійний застосунок.

 Закрийте всі медіазастосунки та перевірте, чи вибрано в операційній системі Windows звукову карту комп'ютера для відтворення звуку та голосу.

Windows XP: перейдіть до меню Пуск/Панель керування/Звуки та аудіопристрої, а потім виберіть вкладку "Аудіо". Виберіть звукову карту та натисніть ОК. Перейдіть на вкладку "Голос", виберіть звукову карту та натисніть ОК. Перезапустіть мультимедійний застосунок.

Windows Vista and Windows 7: перейдіть до меню Пуск/Панель керування/Звуки, а потім виберіть вкладку "Пристрої відтворення". Виберіть звукову карту та натисніть ОК. Перейдіть на вкладку "Пристрої записування", виберіть звукову карту та натисніть ОК. Перезапустіть мультимедійний застосунок.

Додаткову підтримку можна отримати на сайті www.logitech.com/support.
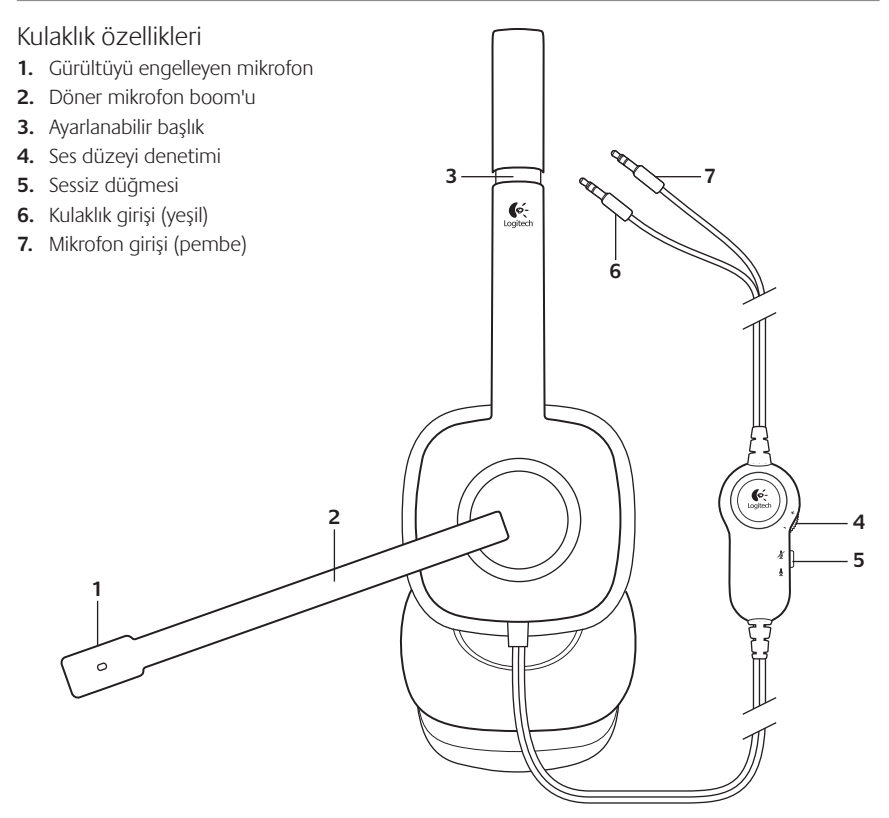

# 1

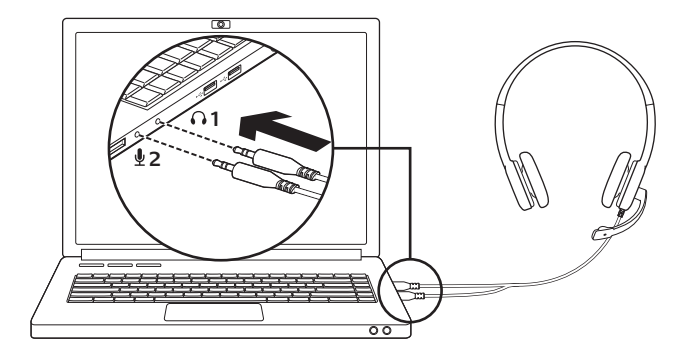

#### Kulaklığı bağlama

- 1. 3,5 mm kulaklık girişini (yeşil) bilgisayarınızın kulaklık girişine takın.
- 2. 3,5 mm mikrofon girişini (pembe) bilgisayarınızın mikrofon girişine takın.

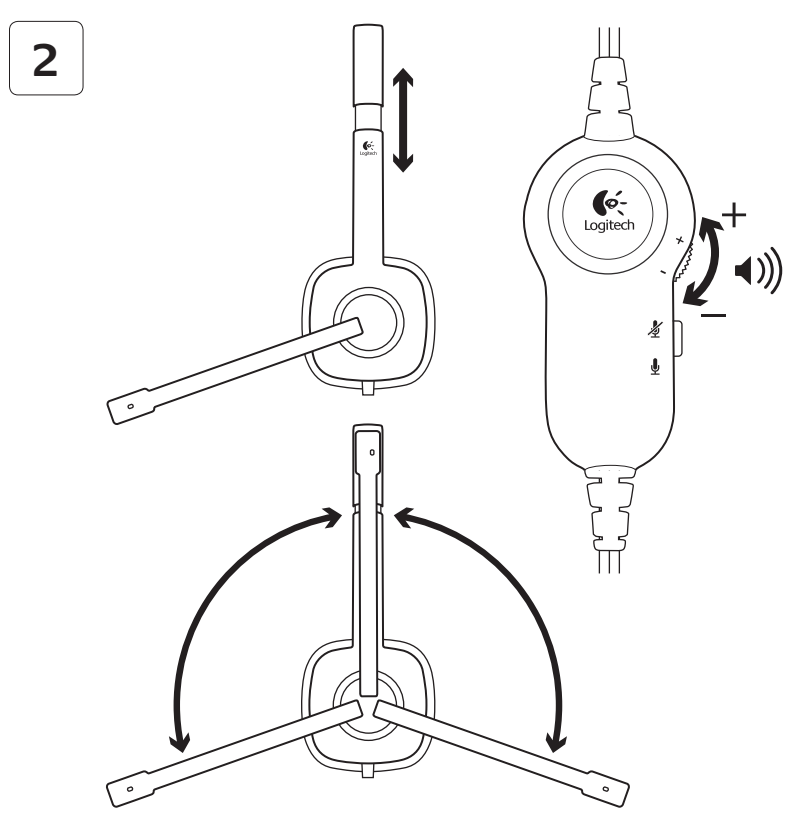

### Kurulum yardımı: kulaklık çalışmıyor mu?

- Kulaklık ve bilgisayarınız arasındaki kulaklık ve mikrofon kablosu bağlantılarını kontrol edin. 3,5 mm kulaklık girişi (yeşil) kulaklığın bilgisayarınıza bağlanmasını sağlar. 3,5 mm mikrofon girişi de (pembe) mikrofon girişine takılır.
- Ses düzeyini ve mikrofonu, uygulamada ve işletim sisteminde duyulabilir bir seviyeye ayarlayın.
- Medya uygulamasını yeniden başlatmayı deneyin.

 Tüm medya uygulamalarını kapatın ve bilgisayarınızın ses kartının Windows işletim sisteminde kayıttan yürütme ve ses amaçlı seçilip seçilmediğini kontrol edin.

Windows XP: Başlat/Denetim Masası/ Ses ve Ses Aygıtları/Ses sekmesine gidin. Ses kartınızı seçin ve Tamam'ı tıklatın. Ses sekmesine gidin, ses kartınızı seçin ve Tamam'ı tıklayın. Medya uygulamanızı yeniden başlatın.

Windows Vista ve Windows 7: Başlat/ Denetim Masası/Ses/Kayıttan Yürütme Aygıtları sekmesine gidin. Ses kartınızı seçin ve Tamam'ı tıklatın. Kayıt aygıtları sekmesine gidin ve ses kartınızı seçip Tamam'ı tıklayın. Medya uygulamanızı yeniden başlatın.

Daha fazla yardım için lütfen www.logitech.com/ support adresini ziyaret edin.

# المساعدة في الإعداد: سماعة الرأس لا تعمل؟

- حققق من توصيلات سماعة الرأس وكبل الميكروفون بين سماعة الرأس والكمبيوتر. يتم توصيل قابس سماعة الرأس مقاس 3.5 م (أخضر) بمقبس سماعة الرأس في الكمبيوتر ويتم توصيل قابس سماعة الرأس مقاس 3.5 (قرنفلي) بقبس الميكروفون.
  - اضبط إعدادات مستوى الصوت والميكروفون في كلِّ من نظام التشغيل والتطبيق على مستوى يمكن سماعه.
    - جرب إعادة تشغيل تطبيق الوسائط.

 أغلق جميع تطبيقات الوسائط وحْقق ما إذا كان قد تم خديد بطاقة الصوت بالكمبيوتر في نظام التشغيل Windows للتشغيل والصوت.

نظام Windows XP: انتقل إلى قائمة ابدأ (Start)/ لوحة التحكم (Control Panel)/الأصوات وأجهزة الصوت (Sounds and Audio Devices)/علامة تبويب الصوت (Audio). اختر بطاقة الصوت وانقر فوق OK (موافق). انتق إلى علامة التبويب "الصوت" (Oice). وحدد بطاقة الصوت ثم انقر فوق OK (موافق). أعد تشغيل تطبيق الوسائط.

نظاما التشغيل Windows Vista و Windows ? انتقل إلى قائمة ابدأ (Start)/لوحة التحكم (الأصوات)/علامة تبويب أجهزة التشغيل (Playback Devices). اختر بطاقة الصوت وانقر فوق OK (موافق). انتقل إلى علامة التبويب أجهزة التسجيل (Recording devices). واختر بطاقة الصوت ثم انقر فوق OK (موافق). أعد تشغيل تطبيق الوسائط.

> لمزيد من المساعدة. يُرجى زيارة موقع الويب www.logitech.com/support.

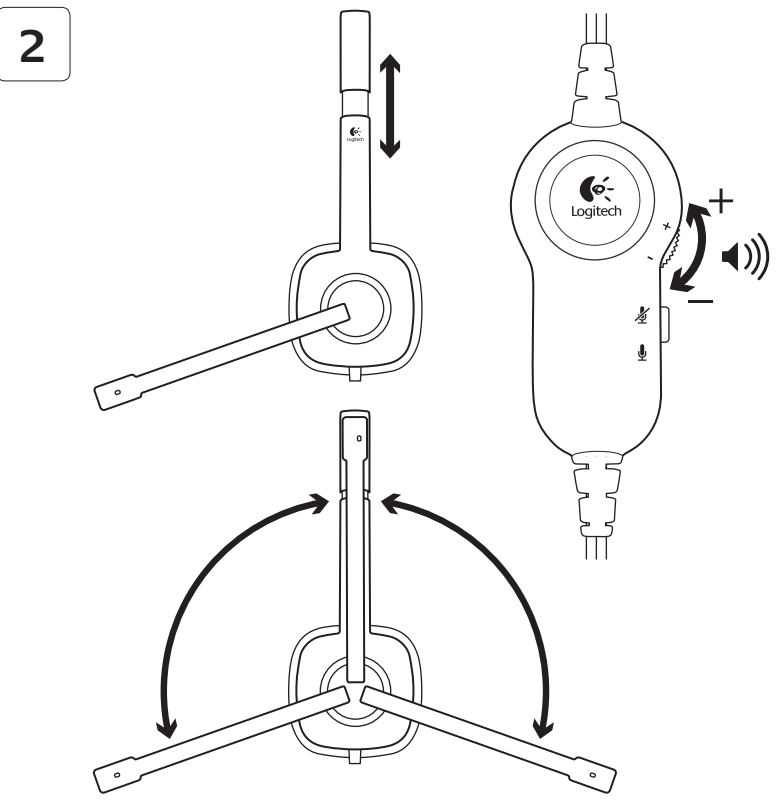

1

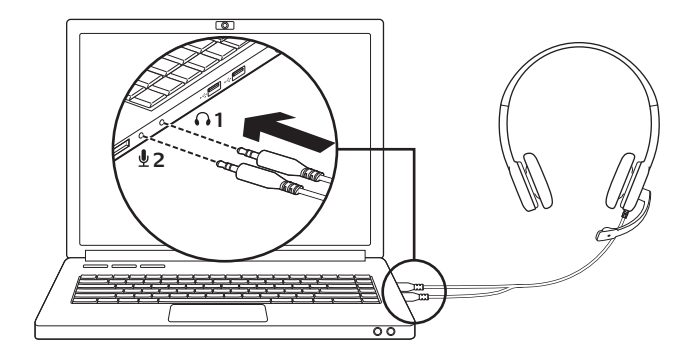

- توصيل سعماعة الرأس 1. أنخل قابس سماعة الرأس مقاس 3.5 م (أخضر) في مقبس سماعة الرأس بالكمبيوتر.
- 2. أدخل قابس الميكروفون مقاس 3.5 م (قرنفلي) في مقبس الميكروفون بالكمبيوتر.

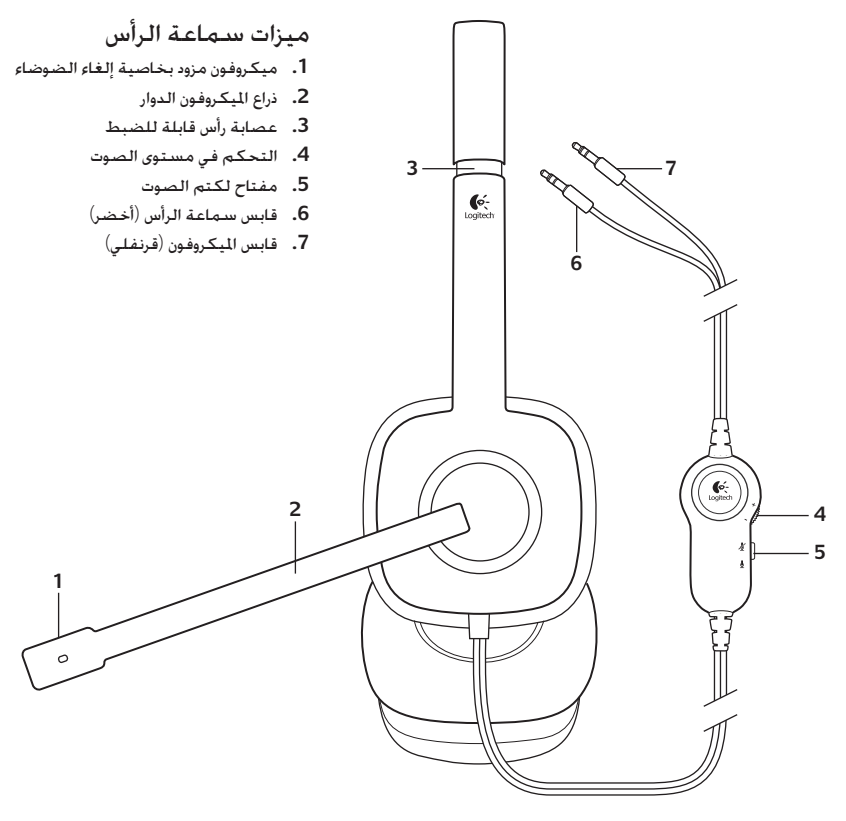

## www.logitech.com/support

| België/Belgique            | Dutch: +32-(0)2 200 64 44;<br>French: +32-(0)2 200 64 40                                         |
|----------------------------|--------------------------------------------------------------------------------------------------|
| Česká Republika            | +420 239 000 335                                                                                 |
| Danmark                    | +45-38 32 31 20                                                                                  |
| Deutschland                | +49-(0)69-51 709 427                                                                             |
| España                     | +34-91-275 45 88                                                                                 |
| France                     | +33-(0)1-57 32 32 71                                                                             |
| Ireland                    | +353-(0)1 524 50 80                                                                              |
| Italia                     | +39-02-91 48 30 31                                                                               |
| Magyarország               | +36 (1) 777-4853                                                                                 |
| Nederland                  | +31-(0)-20-200 84 33                                                                             |
| Norge                      | +47-(0)24 159 579                                                                                |
| Österreich                 | +43-(0)1 206 091 026                                                                             |
| Polska                     | 00800 441 17 19                                                                                  |
| Portugal                   | +351-21-415 90 16                                                                                |
| Россия                     | +7(495) 641 34 60                                                                                |
| Schweiz/Suisse<br>Svizzera | D +41-(0)22 761 40 12<br>F +41-(0)22 761 40 16<br>I +41-(0)22 761 40 20<br>F +41-(0)22 761 40 25 |

| South Africa                                                        | 0800 981 089                                             |
|---------------------------------------------------------------------|----------------------------------------------------------|
| Suomi                                                               | +358-(0)9 725 191 08                                     |
| Sverige                                                             | +46-(0)8-501 632 83                                      |
| Türkiye                                                             | 00800 44 882 5862                                        |
| United Arab<br>Emirates                                             | 8000 441-4294                                            |
| United Kingdom                                                      | +44-(0)203-024-81 59                                     |
| European,<br>Mid. East., &<br>African Hq.<br>Morges,<br>Switzerland | English: +41-(0)22 761 40 25<br>Fax: +41-(0)21 863 54 02 |
| Eastern Europe                                                      | English: 41-(0)22 761 40 25                              |
| United States                                                       | +1 646-454-3200                                          |
| Argentina                                                           | +0800 555 3284                                           |
| Brasil                                                              | +0800 891 4173                                           |
| Canada                                                              | +1-866-934-5644                                          |
| Chile                                                               | +1230 020 5484                                           |
| Latin America                                                       | +1 800-578-9619                                          |
| Mexico                                                              | +001 800 578 9619                                        |

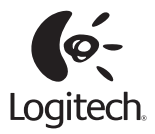

#### www.logitech.com

© 2011 Logitech. All rights reserved. Logitech, the Logitech logo, and other Logitech marks are owned by Logitech and may be registered. Microsoft, Windows, Windows Media, and the Windows logo are trademarks of the Microsoft group of companies. All other trademarks are the property of their respective owners. Logitech assumes no responsibility for any errors that may appear in this manual. Information contained herein is subject to change without notice.

#### 620-003280.003

# tehnotzka

Ovaj dokument je originalno proizveden i objavljen od strane proizvođača, brenda Logitech, i preuzet je sa njihove zvanične stranice. S obzirom na ovu činjenicu, Tehnoteka ističe da ne preuzima odgovornost za tačnost, celovitost ili pouzdanost informacija, podataka, mišljenja, saveta ili izjava sadržanih u ovom dokumentu.

Napominjemo da Tehnoteka nema ovlašćenje da izvrši bilo kakve izmene ili dopune na ovom dokumentu, stoga nismo odgovorni za eventualne greške, propuste ili netačnosti koje se mogu naći unutar njega. Tehnoteka ne odgovara za štetu nanesenu korisnicima pri upotrebi netačnih podataka. Ukoliko imate dodatna pitanja o proizvodu, ljubazno vas molimo da kontaktirate direktno proizvođača kako biste dobili sve detaljne informacije.

Za najnovije informacije o ceni, dostupnim akcijama i tehničkim karakteristikama proizvoda koji se pominje u ovom dokumentu, molimo posetite našu stranicu klikom na sledeći link:

https://tehnoteka.rs/p/logitech-slusalice-h150-bele-akcija-cena/